# TechNote

# Alcatel-Lucent OmniPCX Enterprise R11 September 2, 2014

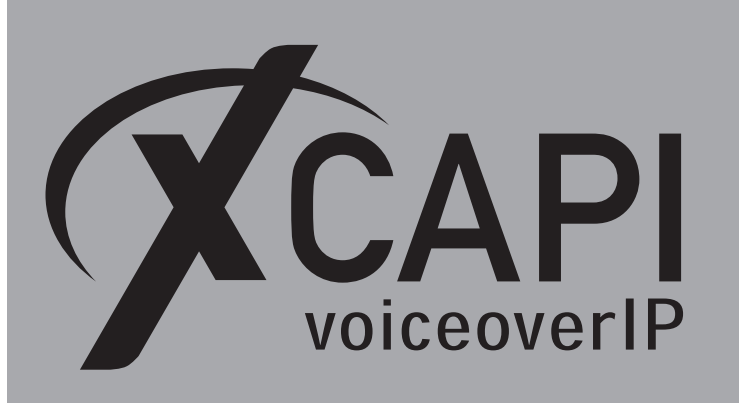

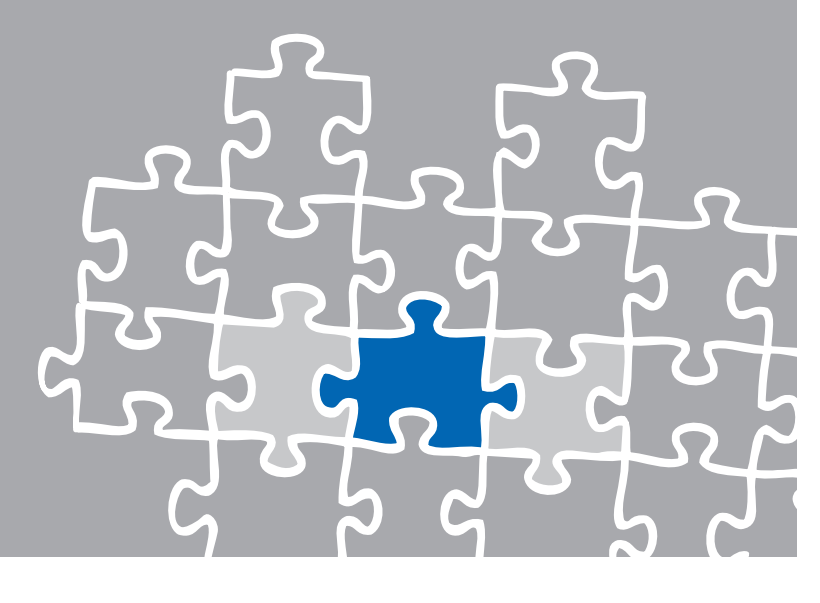

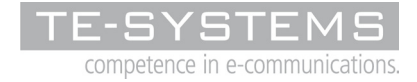

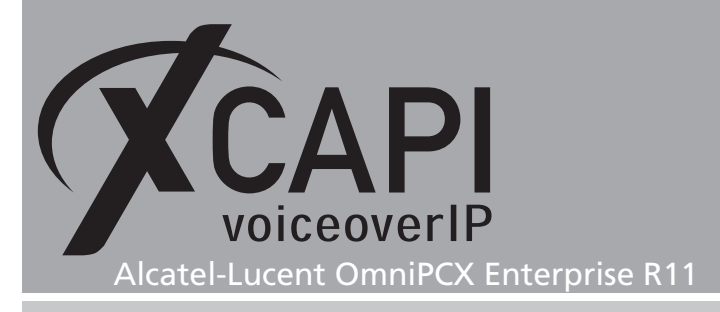

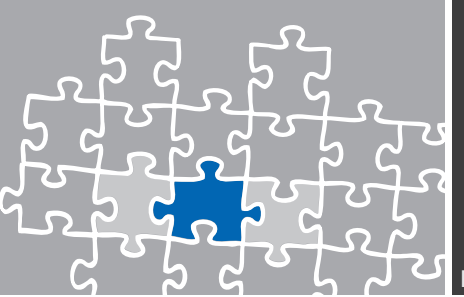

# Introduction

This document is intended to support you with the XCAPI integration version 3.4.0 (or above) into an existing environment of the Alcatel-Lucent OmniPCX Enterprise R11.In the case of pre R11 releases, please review the document **XCAPI TechNote (en) - Alcatel-Lucent OXE via 4760i - SIP.pdf** From OmniPCX release 10.1 SIP trunking requires a minimum of XCAPI version 3.3.271.

In the following sections we describe the essential steps of configuration to allow optimal cooperation of both, XCAPI and the Alcatel OmniPCX. At this point we suppose that the Alcatel OmniPCX, the hardware where XCAPI is running on and both the XCAPI and your CAPI applications are already installed properly.

For XCAPI basics, the documents **XCAPI Product Information.pdf** and **XCAPI TechNote (en)** - **Quick Start Guide** has to be reviewed. XCAPI related information and documents, e.g. regarding installation procedures, License on Demand process, facsimile transmission or VMware Virtual Machines, are available at XCAPI Website within our community download section in the XCAPI TechNotes area.

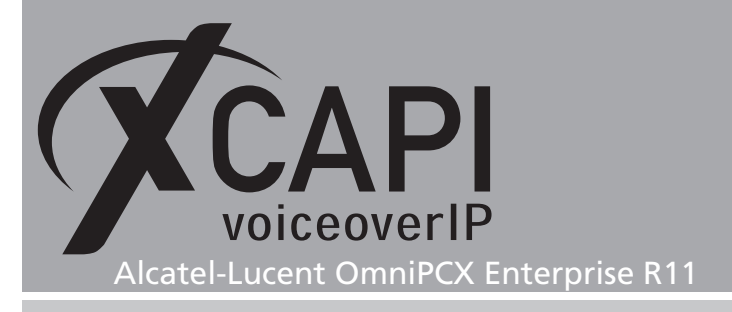

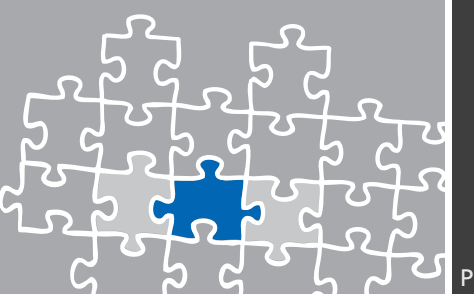

# **XCAPI Configuration**

Please start up the XCAPI configuration to create a new controller assigned to the Alcatel-Lucent OmniPCX Enterprise. If you've just installed the XCAPI and start it for the first time, the **XCAPI Controller Wizard** will pop-up automatically. This will also happen if there's no controller configured at all.

To start up the **XCAPI Controller Wizard** on your own, just click the hyperlink labeled **Click here** to add a controller on the main page of the XCAPI. On the first page of the Controller Wizard please select the **Add Voice-over-IP controller (VoIP)** option and continue by clicking on the **Next**-button.

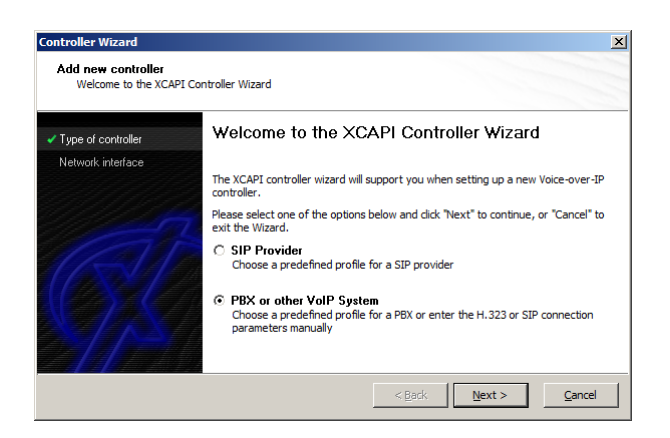

# 2.1 Network Interface

On this page of the **XCAPI Controller Wizard** you can select the network adapter you want to bind to the XCAPI controller. Should you have any doubts here, please refer to the XCAPI Quick Start Guide for further details.

| Controller Wizard                              |                                                                          |                                                     |                                                                                           | ×                                          |
|------------------------------------------------|--------------------------------------------------------------------------|-----------------------------------------------------|-------------------------------------------------------------------------------------------|--------------------------------------------|
| Add new controller<br>Select the network inter | face                                                                     |                                                     |                                                                                           |                                            |
| <ul> <li>Type of controller</li> </ul>         | Since each terminal an<br>network, your system<br>network. Please select | d gateway rec<br>needs a netwo<br>: a certain nic f | uires a physical connection to<br>prk-interface-controller (nic) v<br>rom the list below. | o the voice-over-ip<br>with a link to this |
| Network interface                              |                                                                          |                                                     |                                                                                           |                                            |
| VoIP environment                               | Device                                                                   | Comment                                             |                                                                                           |                                            |
|                                                | 172, 16.0, 153                                                           | Intranet                                            | [00-21-5A-C4-EC-EC]                                                                       |                                            |
| <u>G</u>                                       |                                                                          |                                                     |                                                                                           |                                            |
|                                                |                                                                          |                                                     | < Back Next >                                                                             | <u>C</u> ancel                             |

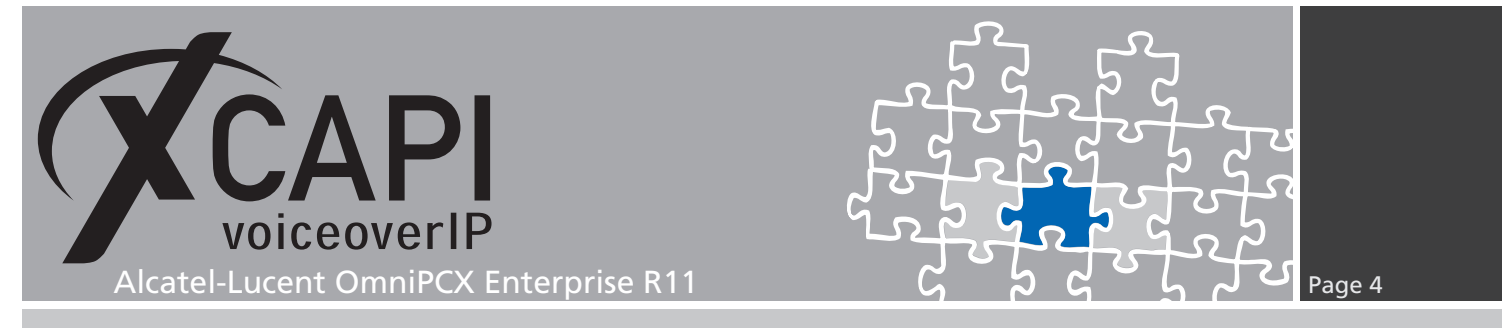

### 2.2 Voice-over-IP Environment

The next dialog of the configuration wizard shows a list of some common Voice-over-IP environments. Selecting one of those will configure the XCAPI with a selection of near-optimal presets for the kind of environment you have, sparing you quite a lot of manual configuration.

In the case of Alcatel-Lucent OmniPCX Enterprise R11 with INTIP3/GD3 couplers please select the according entry which is available from XCAPI version 3.4.18.

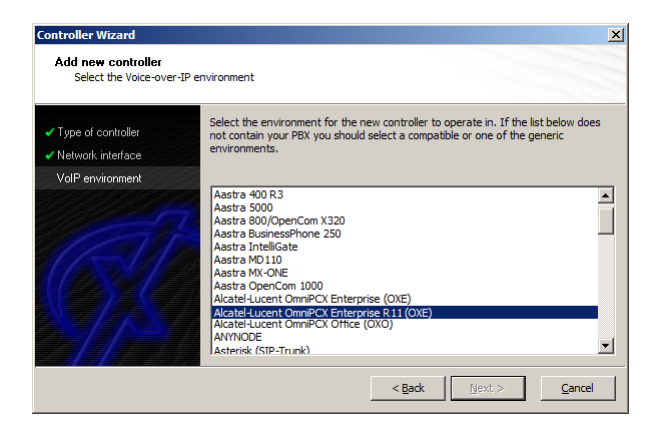

# 2.3 Signaling Protocol

The next dialog shows a list of signaling protocols which are supported for the given Voiceover-IP environment.

| Controller Wizard                                                                                            | <u>×</u>                                                                                                    |
|----------------------------------------------------------------------------------------------------|----------------------------------------------------------------------------------------------------|
| Add new controller<br>Select the Voice-over-IP                                                               | signaling protocol                                                                                                    |
| <ul> <li>Type of controller</li> <li>Network interface</li> </ul>                                            | Each voice-over-ip network operates with a specific voice-over-ip protocol like H.323<br>or SIP. The list below contains any voice-over-ip protocol that may be used with the<br>selected environment. Please select the protocol from the list that is used in your<br>network. |
| ✓ VoIP environment                                                                                           | H 323                                                                                                    |
| Signamp protocol     AlcateHucent OmmiPDX     Enterprise (DXE)     Description and channels     Confirmation | SIP                                                                                                    |
|                                                                                                    | < Back Next > Cancel                                                                                                    |

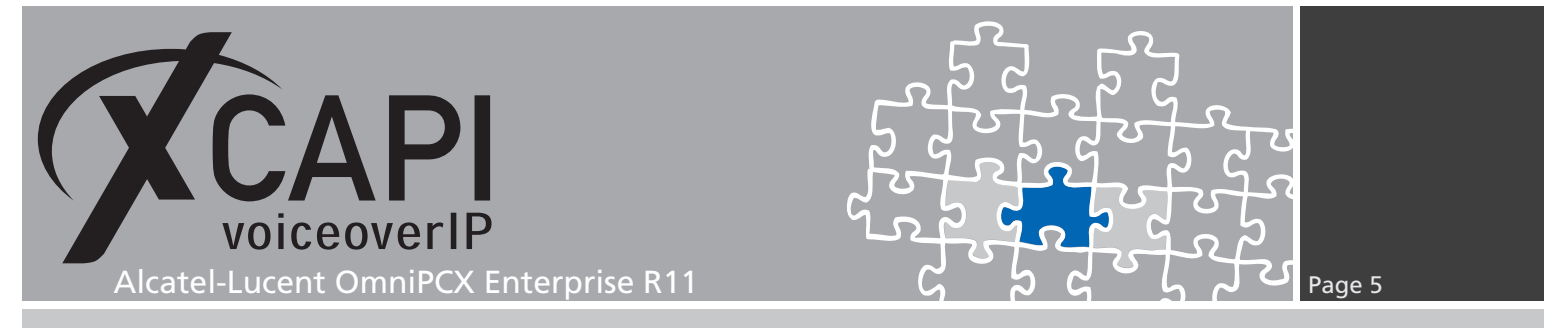

# 2.4 IP Address of the Alcatel OmniPCX

In the dialog Network Address you have to provide the IP address of the Alcatel-Lucent OmniPCX Enterprise SIP gateway device.

| <ul> <li>Type of controller</li> </ul>                               | Please provide the hostname or the ip address of the voice-ove (obx) that should be used. | r-ip remote peer |
|----------------------------------------------------------------------|-------------------------------------------------------------------------------------------|------------------|
| Network interface                                                    |                                                                                           |                  |
| ✓ VoIP environment                                                   |                                                                                           |                  |
| <ul> <li>Signalling protocol</li> </ul>                              | Alcatel-Lucent OmniPCX Enterprise (OXE) 172. 18.0.50                                      |                  |
| <ul> <li>Alcatel-Lucent OmniPCX</li> <li>Enterprise (0XE)</li> </ul> |                                                                                           |                  |
| Description and channels<br>Confirmation                             |                                                                                           |                  |

# 2.5 Description and Channels

The next-to-final dialog of the Controller Wizard allows you to configure a meaningful description for the controller you're going to create. This dialog also allows configuring the number of channels that the new controller will be able to provide. Please enter how many simultaneous connections the XCAPI respectively the bound application should handle when communicating with the Alcatel OmniPCX Gateway.

| Controller Wizard                                                    |                                                                   | ×                                                                                                    |
|----------------------------------------------------------------------|-------------------------------------------------------------------|----------------------------------------------------------------------------------------------------|
| Add new controller<br>Provide a description and                      | select the number of channels                                     |                                                                                                    |
| <ul> <li>Type of controller</li> </ul>                               | Please enter a meaningful deso<br>channels should be available fo | cription for the new controller and decide how many<br>or applications. Please consider that the effective |
| <ul> <li>Network interface</li> </ul>                                | number of available channels d                                    | depend on the installed license.                                                                           |
| ✓ VoIP environment                                                   |                                                                   |                                                                                                    |
| <ul> <li>Signalling protocol</li> </ul>                              | Description                                                       | Alcatel-Lucent OmniPCX Enterprise R11 (OX                                                                  |
| <ul> <li>Alcatel-Lucent OmniPCX</li> <li>Enterprise (DXE)</li> </ul> | Channels                                                          | 20                                                                                                    |
| Description and channels                                             |                                                                   |                                                                                                    |
| Confirmation                                                         |                                                                   |                                                                                                    |
|                                                                      |                                                                   | < Back Next > Cancel                                                                                       |

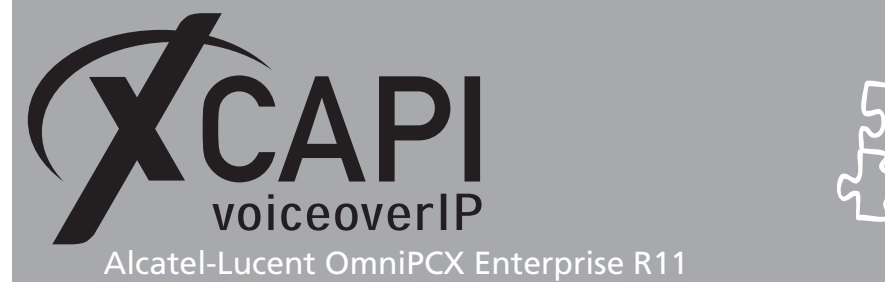

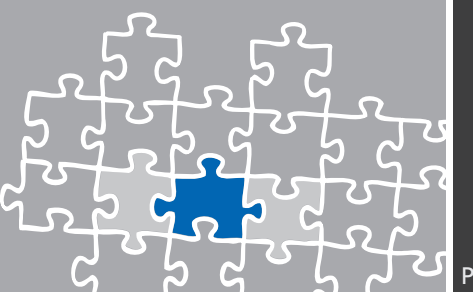

# 2.6 Confirmation

The final controller wizard dialog performs some checks on the configuration parameters you've made. If everything is correct please use the **Finish** button in order to finally create the new controller.

The controller now will appear on the overview page of the XCAPI configuration tool.

| XCAPI Configuration |                                                                                                    |
|---------------------|----------------------------------------------------------------------------------------------------|
| ile View Help       |                                                                                                    |
| 8 9 9               |                                                                                                    |
| CAP                 |                                                                                                    |
| Licenses            |                                                                                                    |
|                     | XCAPI 1000 Lines + Fax<br>Connections: 1000 (H.323: 1000, SIP: 1000), G.729: 1000, T.38: 1000, and Softfax: 1000                                                                                                    |
| Click here to       | nanage licenses                                                                                                    |
| Controlle           | 21                                                                                                    |
|                     | Alcatel-Lucent OmniPCX Enterprise R11 (0XE) (172.16.0.153)<br>20 channels using ITU G.711 A-Law [64 kbit] (8000 Hz), ITU G.711 µ-Law [64 kbit] (8000 Hz), ETSI GSM 6.10, ITU G.729, T.38<br>at domain "172.18.0.50"<br>= Disable \$\$ Remove ▲ Move up ▼ Move down |
| Click here to       | add a controller                                                                                                    |
|                     |                                                                                                    |
| Trace               |                                                                                                    |
|                     | Disabled<br>Currently not collecting diagnostic information.                                                                                                    |
| Click here to       | start the trace                                                                                                    |
|                     |                                                                                                    |

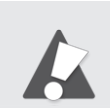

You always need to restart the bound CAPI application, in meaning of its services, for the changes to take effect.

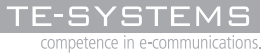

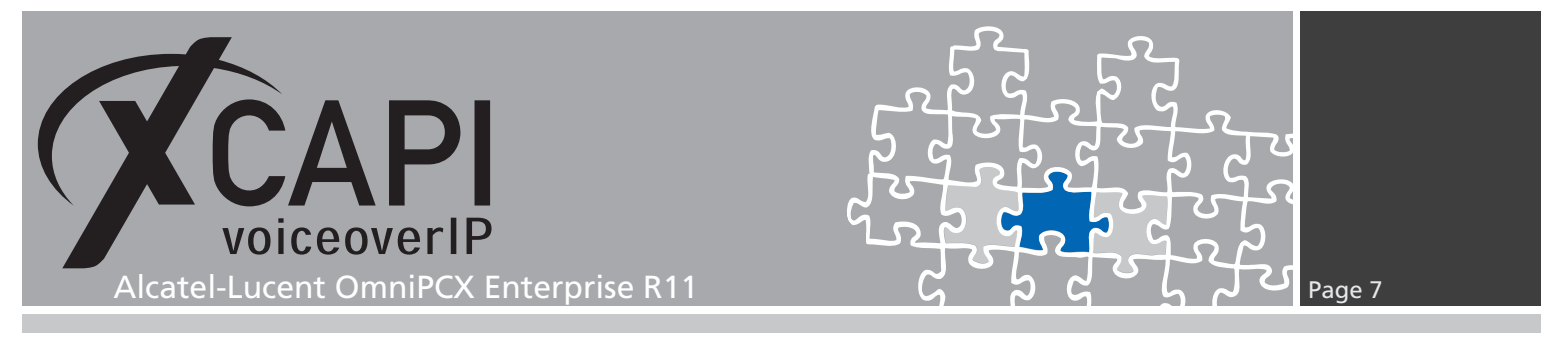

# **OmniPCX Enterprise Configuration**

This examples configurations will be reviewed with the Alcatel OmniVista 4760i frontend.

| Configuration: alcatel-oxe       |                        | F                      |
|----------------------------------|------------------------|------------------------|
| alcatal-ove                      |                        |                        |
| - 🖗 Shelf                        | Node Number (reserved) | 101                    |
| 👇 🏈 Media Gateway                | Version name           | k1.400                 |
| PWT/DECT System                  |                        | 00088755               |
| - Gystern                        | Patch No.              | 25                     |
| 🖕 🏟 Classes of Service           | Notes                  |                        |
| ► 🖉 Attendant                    | Object Identity        |                        |
| - Gusers                         | Node Number (reserved) | 101                    |
| 🗠 🍓 Set Profile                  | Ethernet Notes         |                        |
| 🗠 🏈 Groups                       | Netmask                | 255.255.254.0          |
| Speed Dialing                    | Local CPU              |                        |
| 🗢 🏈 Entities                     | Name                   | alcatei-oxe            |
| 🗠 🏈 Trunk Groups                 | IP Address             | 172.18.0.50            |
| External Services                | Twin CPU               |                        |
| - 🖉 X25                          | Name                   |                        |
| 🗠 🏈 DATA                         | IP Address             |                        |
| Applications                     | Main CPU               |                        |
| - ATM                            | Name                   | alcateLoxe             |
| 🖕 🏈 Events Routing Discriminator | IP Address             | 172 18 0 50            |
| Security and Access Control      | Standby CPU            | 112.10.000             |
| 🖕 🍝 SIP                          | Name                   | alcatel ava            |
| 🗢 🟟 DHCP Configuration           |                        | 470.48.0.50            |
| Alcatel-Lucent 8&9 Series        | CL Nates ( )           | 172.10.0.30            |
| - Christen                       |                        |                        |
| 🖕 🏟 Passive Com. Server          | SLINOTES               |                        |
| 🗠 🍘 SNMP Configuration           | Link Name              |                        |
|                                  | Protocol               |                        |
|                                  | Netmask                |                        |
|                                  | Port                   |                        |
|                                  | IP/X25 Tunnel Notes    |                        |
|                                  | Netmask                | 255.255.0.0            |
|                                  | Local Node             |                        |
|                                  | Name                   | ×001001 tun            |
|                                  | IP Address             | 172.30.1.1             |
|                                  | May Keys AOMV NOE      | 72                     |
|                                  |                        | 14                     |
|                                  | All Action             |                        |
|                                  |                        | 💉 🧀 🗙 🔐 Annhy Grid 💌 💙 |
|                                  |                        | Appryona V             |

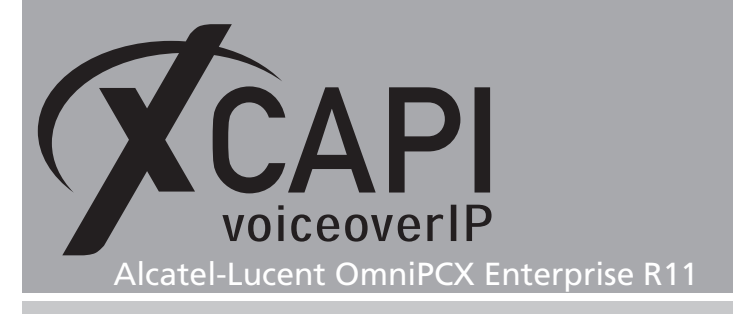

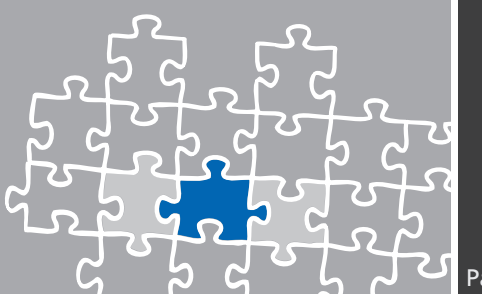

#### 3.1 SIP Gateway

The Alcatel-Lucent OmniPCX Enterprise SIP gateway, here related to IP address 172.18.0.50 and the host name node000000, enables the speech and data services to your VoIP and PSTN network. The SIP Subnetwork and SIP Trunk Group relations must be set up on requirements.

| 🖟 Configuration: alcatel-охе                                                  |                                     |                           |
|-------------------------------------------------------------------------------|-------------------------------------|---------------------------|
| PCX                                                                           | Coarob CID Catoway                  | - Di Pia In clostel que - |
| P m alcatel-oxe ► Shelf                                                       | Search SiP Galeway                  |                           |
| 🗠 🙀 Media Gateway                                                             | SIP                                 |                           |
| <ul> <li>✓ PWT/DECT System</li> <li>✓ System</li> <li>✓ Translator</li> </ul> | SIP Gateway Where Instance (reserve | i) V Equal V -            |
| Classes of Service                                                            | A =                                 |                           |
| 🗠 🏟 Attendant                                                                 |                                     | alcatel-oxe:1             |
| 🗣 🏈 Users                                                                     |                                     |                           |
| Set Brofile                                                                   | Instance (reserved)                 | 1                         |
| - Groups                                                                      | SIP Subnetwork                      | 0                         |
| 🗠 🏟 Speed Dialing                                                             | SIP Trunk Group                     | 61                        |
| 🗠 🏈 Phone Book                                                                | IP Address                          | 172.18.0.50               |
| - Contractions                                                                | Machine name - Host                 | node000000                |
| 🗠 🏈 External Services                                                         | SIP Proxy Port Number               | 5060                      |
| 🗢 🐲 Inter-Node Links                                                          | SIP Subscribe Min Duration          | 300                       |
| ~ % X25                                                                       | SIP Subscribe May Duration          | 86400                     |
| Applications                                                                  | Sin Subscript Max Duration          | 1990                      |
| 🗠 🍓 Specific Telephone Services                                               | Session Timer                       | 1800                      |
| er 🏈 ATM                                                                      | Min Session Timer                   | 90                        |
| Events Routing Discriminator                                                  | Session Timer Method                | RE_INVITE                 |
| Security and Access Control                                                   | DNS local domain name               |                           |
| 🗠 🏟 SIP                                                                       | DNS type                            | DNS A                     |
| - 🗭 DHCP Configuration                                                        | SIP DNS1 IP Address                 | 172.16.0.30               |
| Alcatel-Lucent 869 Series                                                     | SIP DNS2 IP Address                 | 172.18.0.2                |
| - Generation                                                                  | SDP in 18x                          |                           |
| 🗠 🐲 Passive Com. Server                                                       | Cac SIP-SIP                         |                           |
| 🗢 🏈 SNMP Configuration                                                        | INFO method for remote extension    |                           |
|                                                                               | Dynamic Payload type for DTMF       | 101                       |
|                                                                               | •                                   |                           |

### 3.2 SIP Proxy

The Alcatel-Lucent OmniPCX Enterprise SIP Proxy is used to locate, route and authenticate SIP users. In accordance to the XCAPI controller defaults the option Minimal authentication method must be set to SIP None.

| onfiguration: alcatel-ox | e                         |                     |                  |      |
|--------------------------|---------------------------|---------------------|------------------|------|
| Search                   | SIP Proxy                 | 🔻 <sup>0</sup> ij 😸 | In alcatel-oxe 💌 | ٩, ١ |
| SIP                      |                           |                     |                  |      |
| SIP Proxy                | Where Instance (reserved) | - Equal             | <b>~</b>         | •    |
| ₩                        |                           | alcatel-oxe:1       |                  |      |
| Instance (record rock)   |                           | 4                   |                  |      |
| SIP initial time-out     |                           | 500                 |                  |      |
| SIP timer T2             |                           | 4000                |                  |      |
| Dns Timer overflow       |                           | 5000                |                  |      |
| Timer TLS                |                           | 30                  |                  |      |
| Recursive search         |                           |                     |                  |      |
| Minimal authentication   | method                    | SIP None            |                  |      |
| Authentication realm     |                           |                     |                  |      |
| Only authenticated inc   | oming calls               |                     |                  |      |
| Framework Period         |                           | 3                   |                  |      |
| Framework Nb Messa       | ge By Period              | 25                  |                  |      |
| Framework Quarantine     | e Period                  | 1800                |                  |      |
| TCP when long messa      | ages                      |                     |                  |      |
| Retransmission numb      | er for INVITE             | 2                   |                  |      |

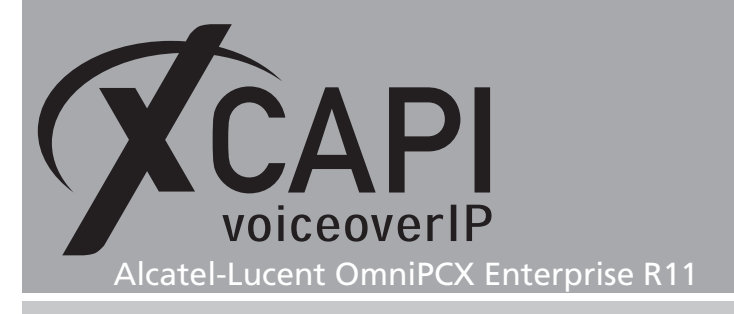

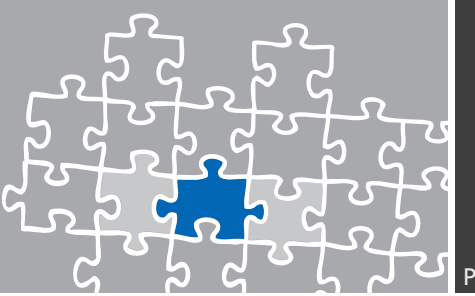

# 3.3 SIP External Gateways

The XCAPI has to be assigned as SIP External Gateway which is here done with the default SIP Port Number 5060 and UDP as Transport type. Set the IP address of XCAPIs listening Ethernet interface as SIP Remote domain. The Trunk Group is assigned to number 61 as described in the chapter Trunk Groups starting on page 13.

Please ensure that those trunk group settings are equivalent to settings of the XCAPI SIP controller. The most important settings are marked on the following screenshot.

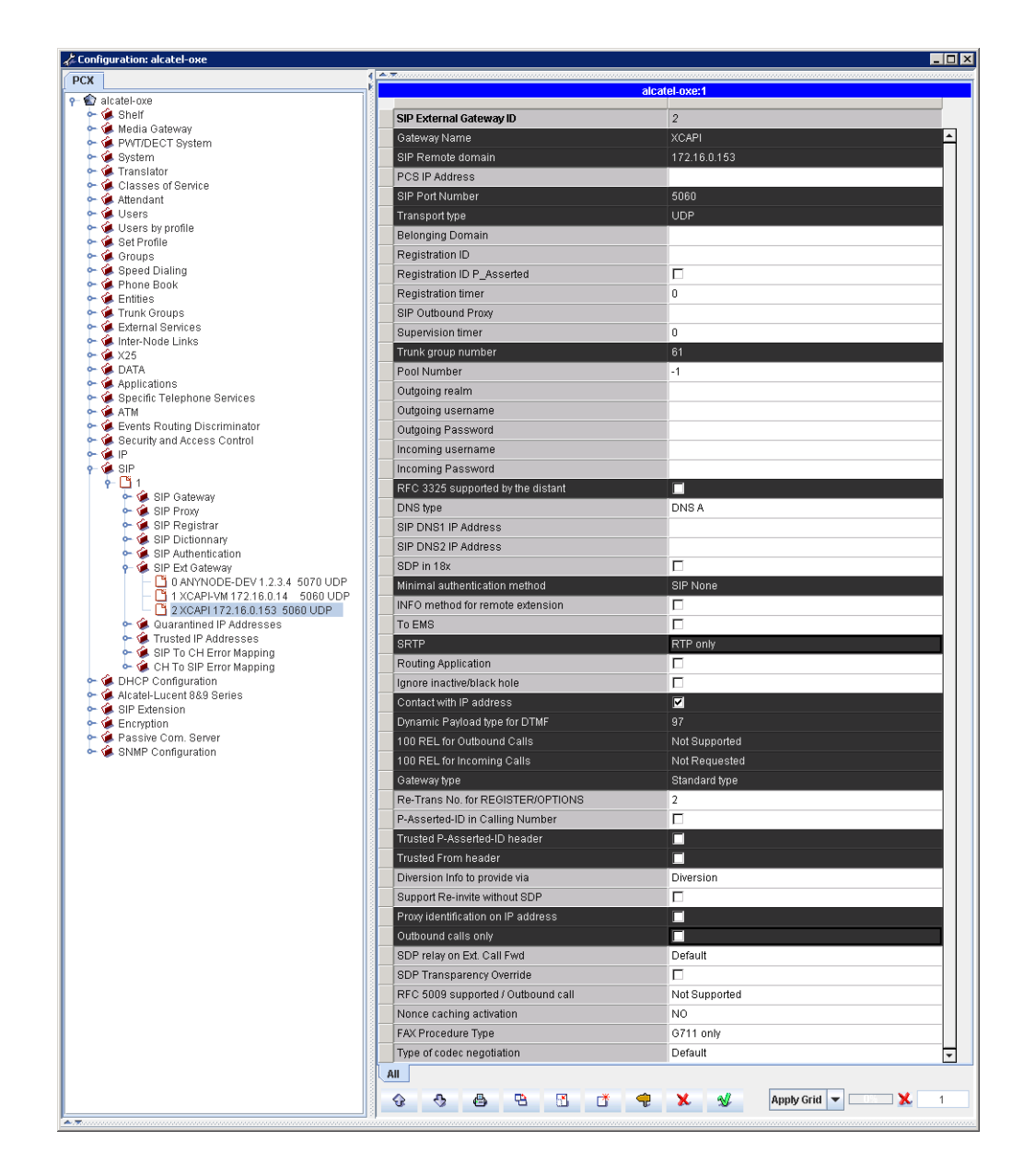

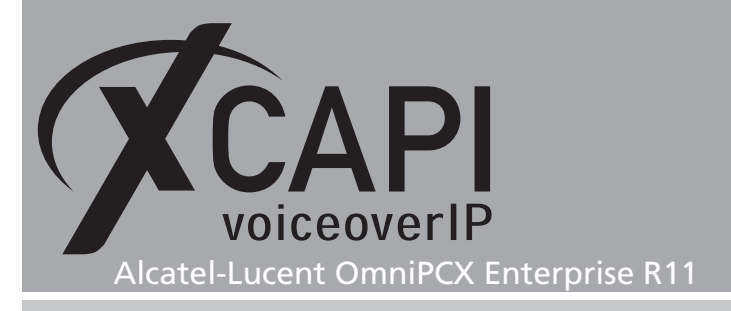

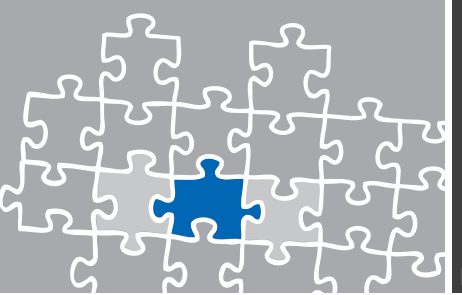

#### 3.4 SIP Parameters

The SIP parameters are used as shown below.

Via Header\_Inbound Calls Routing is enabled for determining the origin of incoming calls when other headers do not match with the remote domain of an external SIP gateway.

Reject unidentified proxy calls should be enabled for the VoIP environment. In the case of 403 Forbidden replies from the call server, this parameter should be disabled to exclude any interrelations of this behavior.

| 🖟 Configuration: alcatel-oxe                                                                                                    |                                         |                |                |    |                |                         |                       |                              |                          | _ 🗆 🗵           |
|----------------------------------------------------------------------------------------------------|-----------------------------------------|----------------|----------------|----|----------------|-------------------------|-----------------------|------------------------------|--------------------------|-----------------|
| PCX                                                                                                    | s                                       | earch SIP Pa   | arameters      |    |                | - Bi 📴                  |                       | In alcatel-oxe 🔻             |                          | ۵. ۵            |
| Shelf     Gateway     Gateway                                                                                                    | System Where                            | istance (reser | ved)           | E  | qual           |                         |                       |                              |                          | ••              |
| <ul> <li>System</li> <li>Translator</li> </ul>                                                                                                    | Other System Param. Where               | istance (reser | ved)           | E  | qual           | -                       |                       |                              |                          | ••              |
| <ul> <li>Classes of Service</li> <li>Attendant</li> <li>Users</li> </ul>                                                                                                    | SIP Parameters Where                    | /ia Header_Int | bound Call     |    | -              |                         |                       |                              |                          | + .             |
| ► State State | A.7.                                    |                |                |    |                | aleatol ovo             | .4.4                  |                              |                          |                 |
| Groups                                                                                                    | System Option                           | Packetization  | . Via Header.  |    | . Transfer : F | Refer using single step | SIP Bearer Capability | . Enhanced codec negotiation | Private SIP transit mode | Blind transfer. |
| 🗠 🏟 Speed Dialing                                                                                                    | Packetization times per codec           | Г              |                |    |                |                         |                       |                              |                          |                 |
| Phone Book                                                                                                    | Via Header Inbound Calls Routing        |                | V              |    |                |                         |                       |                              |                          |                 |
| - Groups                                                                                                    | TI S signaling possible                 |                |                |    |                |                         |                       |                              |                          |                 |
| 🗢 🐲 External Services                                                                                                    | Hardwareless for OTBE                   |                |                |    |                |                         |                       |                              |                          |                 |
| Inter-Node Links                                                                                                    | Local resources                         |                | -              |    |                |                         |                       |                              |                          |                 |
| 🗠 🏟 DATA                                                                                                    | Loose Route with RegID                  |                | -              |    |                |                         |                       |                              |                          |                 |
| <ul> <li>Applications</li> <li>Specific Telephone Services</li> </ul>                                                                                                    | Reject unidentified proxy calls         |                |                |    |                |                         |                       |                              |                          |                 |
| ► 🖗 ATM                                                                                                    | SRTP offer answer mode                  |                |                |    |                |                         |                       |                              |                          |                 |
| - Sevents Routing Discriminator                                                                                                    | Hotel doorcam application               |                |                |    |                |                         |                       |                              |                          |                 |
| <ul> <li>Security and Access Control</li> <li>Security and Access Control</li> </ul>                                                                                                    | Transfer : Refer using single step      |                |                |    | R              |                         |                       |                              |                          |                 |
| 🗠 🏟 SIP                                                                                                    | RE-INVITE delay for hold                |                |                |    |                |                         | Ú.                    |                              |                          |                 |
| Generation     Generation     Generation     Generation     Generation     Generation                                                                                                    | SIP Bearer Capability                   |                |                |    |                |                         | 3.1 KHz audio         |                              |                          |                 |
| ► SIP Extension                                                                                                    | Number of SIP trunks (UCaaS)            |                |                |    |                |                         |                       |                              |                          |                 |
| - G Encryption                                                                                                    | Enhanced codec negotiation              |                |                |    |                |                         |                       | Network Type                 |                          |                 |
| SNMP Configuration                                                                                                    | G722 for SIP trunking                   |                |                |    |                |                         |                       |                              |                          |                 |
| •                                                                                                    | sipmotor restart delay                  |                |                |    |                |                         |                       |                              |                          |                 |
|                                                                                                    | Private SIP transit mode                |                |                |    |                |                         |                       |                              | Mixed mode               |                 |
|                                                                                                    | SIP registered pseudo reservation       |                |                |    |                |                         |                       |                              |                          |                 |
|                                                                                                    | Blind transfer with direct RTP          |                |                |    |                |                         |                       |                              |                          |                 |
|                                                                                                    | All 4 4 4 4 4 4 4 4 4 4 4 4 4 4 4 4 4 4 | ď 4            | <del>.</del> × | s. |                |                         |                       |                              | Apply Grid 🔻 🔲           | <b>X</b> 19     |
| A.T.                                                                                                    |                                         |                |                |    |                |                         |                       |                              |                          |                 |

SIP Bearer Capability is set to Speech by default. In the case of facsimile issues with remote devices whose only allow the 3.1 kHz bearer capability, this parameter must be set to 3.1 kHz audio (via MGR SYSTEM -> Other System Param. -> SIP Parameter -> SIP Bearer Capability).

```
-Consult/Modify: SIP Parameters
Node Number (reserved) : 101
Instance (reserved) : 1
Instance (reserved) : 1
System_Option + SIP Bearer Capability
SIP Bearer Capability + 3.1 KHz audio
```

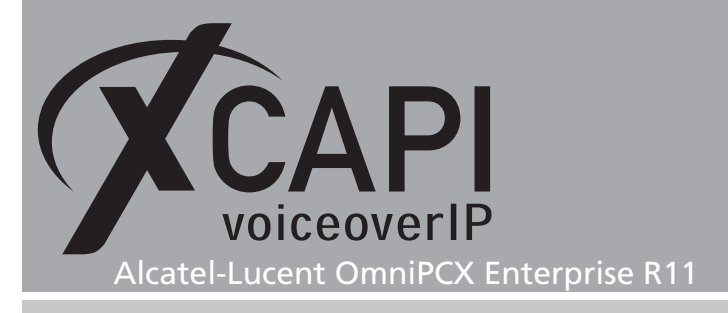

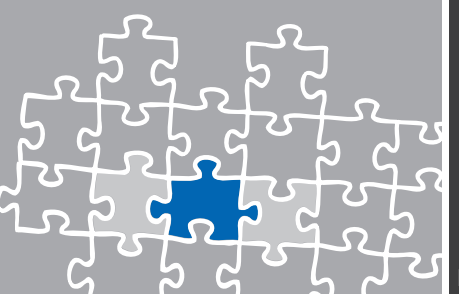

### 3.5 IP Parameters

The IP Parameters for this environment are used as shown on the next screenshot. Those codec and facsimile settings depends on the telephony environment and involved gateways and must correspond to the according XCAPI configurations.

| +  | COMPVISU                           |
|----|------------------------------------|
| Ī  | Inter-node protocol H323 yes       |
| I. | RTP Direct yes                     |
| I. | RTP Direct for H323 terminals no   |
| I. | Fast Start no                      |
| I. | VAD (Voice Activity Detection):    |
| I. | - G723/G729 no                     |
| I. | - G711 no                          |
| I. | ECE (Echo Canceller) yes           |
| I. | - INTIP/GA/GD 128 ms               |
| I. | Volume for IP Phone 0dB            |
| I. | Volume for other device 0dB        |
| I. | Law (Except Media Gateway) A law   |
| I. | Global compression type G723       |
| I. | Multi-algorithm (for H323/SIP) yes |
| L  | Compression for INTIP/GD without   |
| L  | Compression for IPP without        |
| L  | Transit on IP Boardsyes            |
| L  | ticket Stat IP yes                 |
| I. | IP version IPv4                    |
| L  | Transit compatibility yes          |
| L  | Voip Framing G711 20 ms            |
| L  | Voip Framing G723 30 ms            |
| L  | Voip Framing G729 20 ms            |
| I. | No RBT For Direct RTP H323 no      |
| L  | T38 FAX no                         |
| L  | Enhanced Codec Nego NETWORK        |
| I  | G722 for SIP Trunking yes          |
| +* |                                    |

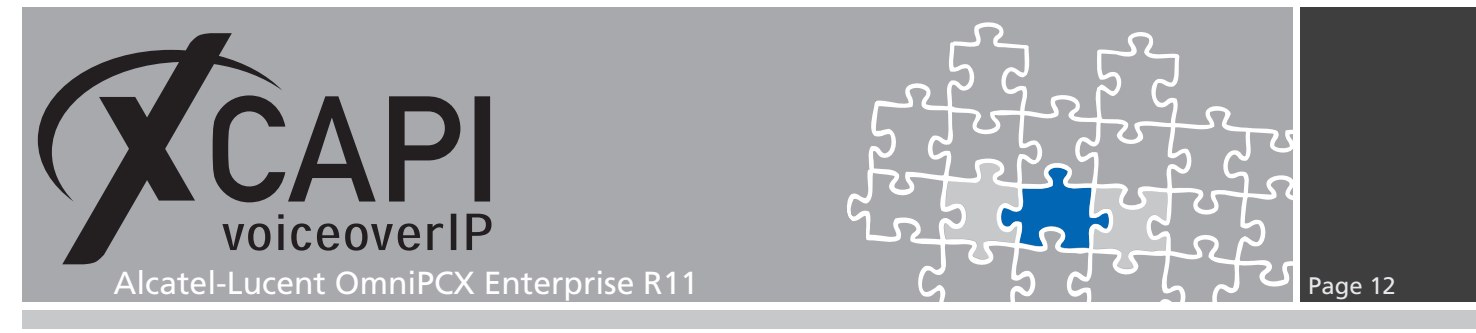

### 3.6 System Parameter

Please note that the  ${\tt Fax}$  –  ${\tt Voice}$   ${\tt Quality}$  parameter has to be enabled for ensuring compatibility with some fax devices.

| Lonfiguration: alcatel-oxe                                                                                                    |                                                             |                            |
|----------------------------------------------------------------------------------------------------|-------------------------------------------------------------|----------------------------|
| PCX                                                                                                    | Search System                                               | 💌 🖧 🛅 In alcatel-oxe 💌 🔍 🔍 |
| Gradin Stelf     Gradin Stelf     Gradin Gateway     Gradin Gateway     Gradin Gateway     Gradin Gateway     Gradin Gateway     Gradin Gateway                                                                                                    | System Where Instance (reserved)                            | Equal                      |
| Gristenn     Gristenn     Gristennn     Gristennn     Gristennn     Gristennn     Gristennn     Gristennn     Gristennn     Gristennn     Gristennn     Gristennn     Gristennn     Gristennn     Gristennn     Gristennn     Gristennn     Gristennn     Gristennn     Gristennn     Gristenn | ,<br>▲                                                      | cafel-oxe                  |
| ⊷ 🏟 Attendant<br>⊷ 🏈 Users                                                                                                    | Instance (reserved)                                         | 1                          |
| <ul> <li>Users by profile</li> <li>Set Profile</li> <li>Groups</li> </ul>                                                                                                    | Transfer Right                                              | 1                          |
| ← 🏈 Speed Dialing<br>← 🏈 Phone Book                                                                                                    | Multi-line Call in PCX                                      | 1<br>                      |
| ► 🏟 Entities<br>► 🍻 Trunk Groups                                                                                                    | Double-click Use on 4048 (FBC) Mode of Overfl.Extern.Assoc. | <u>v</u>                   |
| <ul> <li>Kernal Services</li> <li>Kernal Services</li> <li>Kernal Services</li> <li>Kernal Services</li> <li>Kernal Services</li> <li>Kernal Services</li> <li>Kernal Services</li> </ul>                                                                                                    | Overlap Seizure<br>Rout.On Immediate Forward.               | <u>र</u>                   |
| ⊷ 🍻 DATA<br>⊷ 🙀 Applications                                                                                                    | Display called No.on calling set                            |                            |
| <ul> <li>Specific Telephone Services</li> <li>ATM</li> <li>Events Pouting Discriminator</li> </ul>                                                                                                    | Display Entity On No Answer DID                             |                            |
| <ul> <li>Security and Access Control</li> <li>IP</li> </ul>                                                                                                    | Ext.Phone Book Appli. Call Completely Busy User             |                            |
| ► 🏟 SIP<br>► 🏟 DHCP Configuration                                                                                                    | Infocenter Protocol<br>47xx directory - 4400 Synchro.       | N0                         |
| Aicatei-Lucent 8&9 Series     SIP Extension     Generyption                                                                                                    | Type of Keyboard                                            | European v                 |
| Passive Com. Server                                                                                                    | AII 3 3 49 49 53 65 49 ¥                                    | Apply Grid 🔻 🚺 🕺 1         |

# 3.7 Trusted IP Addresses

The trusted address (in this example IP address 172.18.0.153) cannot be put under quarantine for any reason, even if the amount of incoming messages of this origin is higher than the threshold values configured out of the SIP-Proxy configuration dialog.

| Trusted address | Fqual           | 172.16.0.153 | + .                                                                                            |
|-----------------|-----------------|--------------|------------------------------------------------------------------------------------------------|
|                 |                 |              |                                                                                                |
|                 | alcatel-oxe:1   |              |                                                                                                |
|                 | 172.16.0.153    |              |                                                                                                |
|                 | Trusted address | Equal        | Equal     Trusted address     ▼     Equal     Tr2.16.0.153      alcateLoxe:1      172.16.0.153 |

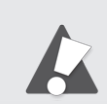

Please ensure that the CLI command dhs3\_init -R SIPMOTOR will be invoked afterwards for allowing the new Trusted IP Address.

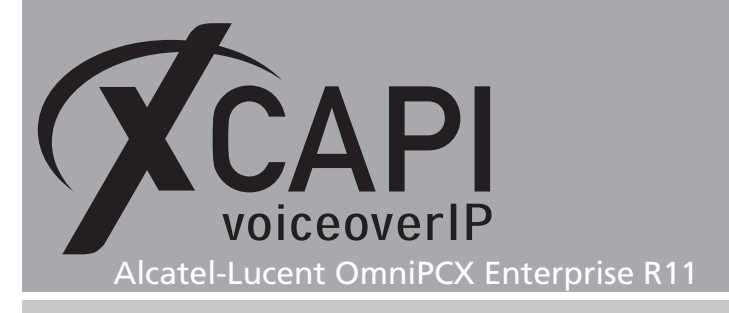

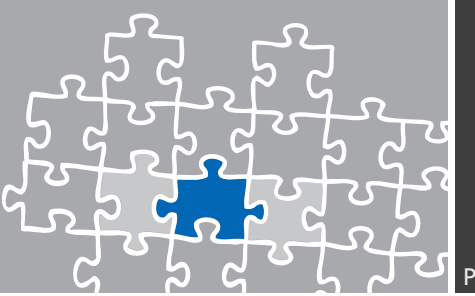

#### 3.8 Trunk Groups

This environment use Trunk Group ID 61 as shown on the next screenshot. Up to the requirements and availability, set the T2 Specification to MINI SIP or SIP. Please ensure that those trunk group settings are properly assigned to your VoIP environment. Ensure the correct Associated Ext. SIP gateway relation.

| 🖧 Configuration: alcatel-oxe     |                                    |                        |           |
|----------------------------------|------------------------------------|------------------------|-----------|
| PCX                              |                                    |                        |           |
| • 🔊 alcatel-ove                  | Search Trunk Groups                | n alcatel-oxe          | S 50      |
| 🔶 🍻 Shelf                        |                                    |                        |           |
| 🗠 🏟 Media Gateway                | Trunk Groups Where Trunk Group ID  | Equal Equal            | 1 💶 🔤     |
| 🔶 🖗 PWT/DECT System              |                                    |                        | · <b></b> |
| System                           |                                    |                        |           |
| - Classes of Service             |                                    | alcatel.oxe            |           |
| 🖙 🍓 Attendant                    |                                    |                        |           |
| 🗠 🙀 Users                        | Trunk Group ID                     | 61                     |           |
| ← 🕼 Users by profile             | Trunk Group Type                   | 72                     |           |
| Groups                           | Trunk Group Name                   | XCAPI                  |           |
| 🗣 🍓 Speed Dialing                | UTE-8 Trunk Group Name             |                        |           |
| 🗠 🏟 Phone Book                   | Node number                        | 1                      |           |
| 🗝 🏈 Entities                     | Turner Turner Comm                 |                        |           |
| 🗢 🍘 Trunk Groups                 | Transcom Trunk Group               |                        |           |
| - 🍹 Inter-Node Links             | Auto.reserv.by Attendant           |                        |           |
| 🗢 🏟 X25                          | Overflow trunk group No.           | -1                     |           |
| 🗠 🏟 DATA                         | Tone on seizure                    |                        |           |
| 🗢 🍬 Applications                 | Private Trunk Group                |                        |           |
|                                  | Q931 Signal variant                | ABC-F                  |           |
| 🖙 🕉 Events Routing Discriminator | SS7 Signal variant                 | No variant             |           |
| 🗢 箳 Security and Access Control  | Number Compatible With             | -1                     |           |
|                                  | Number Of Digits To Send           | 30                     |           |
| - Configuration                  | Obernel colorier tree              | Quantified             |           |
| 🖙 🍓 Alcatel-Lucent 8&9 Series    |                                    | Guantiled              | _         |
| 🗠 🙀 SIP Extension                | Remote Network                     | 10                     |           |
| Encryption                       | Shared Trunk Group                 |                        |           |
| - A SNMP Configuration           | Auto.DTMF dialing on outgoing call | YES                    |           |
|                                  | T2 Specification                   | MINI SIP               |           |
|                                  | Homogenous network for direct RTP  | NO                     |           |
|                                  | Public Network COS                 | 31                     |           |
|                                  | DID transcoding                    |                        |           |
|                                  | Special Services                   | Nothing                |           |
|                                  | Can support III IS in SETLIP       |                        |           |
|                                  | Associated Ext CID reterior        |                        |           |
|                                  | Associated Ext SIP gateway         | 2                      |           |
|                                  | Implicit Priority                  |                        |           |
|                                  | Activation mode                    | 0                      |           |
|                                  | Priority Level                     | 0                      |           |
|                                  | Preempter                          | NO                     |           |
|                                  | Incoming calls Restriction COS     | 10                     |           |
|                                  | Outgoing calls Restriction COS     |                        |           |
|                                  | Callee number mpt1 343             | NO                     |           |
|                                  | Overlan dialing                    | NO                     |           |
|                                  | Call diversion in ISDN             | VES                    |           |
|                                  |                                    |                        |           |
|                                  |                                    |                        |           |
|                                  | All                                |                        |           |
|                                  | 6 5 6 B 7 4                        | 🗶 🚽 🛛 Apply Grid 👻 📑 🗶 | 1         |
|                                  |                                    |                        |           |

Please note that the Q931 Signal Variant must be set to ABC-F for enabling services such as Message Waiting Indication, Call Transfer and Redirecting Number.

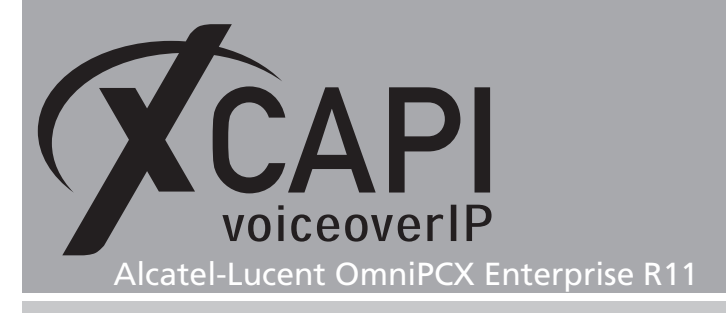

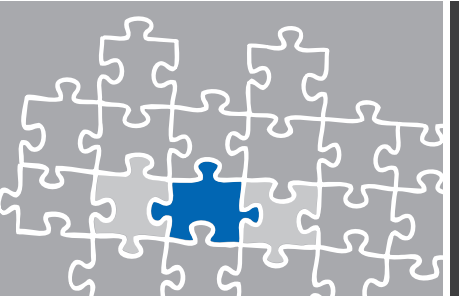

# 3.9 Trunk Group

**Please ensure that the parameters** Quality profile for Voice over IP and IP Compression Type are set to Always VoIP and G.711.

| 🔏 Configuration: alcatel-oxe                                    |                                       |                             | _ 🗆 × |
|-----------------------------------------------------------------|---------------------------------------|-----------------------------|-------|
| PCX                                                             |                                       |                             |       |
| - 😰 alcatel-oxe                                                 | Search Trunk Group                    | n alcatel-oxe               | S 50  |
| 🔶 🏟 Shelf                                                       | Trunk Croumo Marco T. L.O. ID         |                             |       |
| P 🥵 Media Gateway                                               | Trunk Groups Where Trunk Group ID     |                             |       |
| - G System                                                      |                                       |                             |       |
| 🗠 🖗 Translator                                                  | Trunk Group Where Instance (reserved) | Equal                       |       |
| Classes of Service                                              |                                       |                             |       |
| - Attendant                                                     |                                       | alcatel-oxe:61              |       |
| 🗠 🙆 Users by profile                                            |                                       |                             |       |
| 🔶 🌽 Set Profile                                                 | Instance (reserved)                   | 1                           |       |
| - Groups                                                        | Trunk Group Type                      | 72                          |       |
| 🗠 🏟 Phone Book                                                  | T2 Specification                      | MINI SIP                    |       |
| • 🏈 Entities                                                    | Public Network Ref.                   |                             |       |
| <ul> <li>We fruit of oups</li> <li>External Services</li> </ul> | End-to-end dialing                    | YES                         |       |
| 🕶 🏟 Inter-Node Links                                            | DTMF end-to-end signal.               | YES                         |       |
| - 🖉 X25                                                         | Trunk group used in DISA              | NO                          |       |
| Applications                                                    | DISA Secret Code                      |                             |       |
| 🖕 藵 Specific Telephone Services                                 | VG for non-existent No.               | YES                         |       |
| 🖕 🏈 ATM                                                         | Routing To Manager                    | NO                          |       |
| We Events Routing Discriminator                                 | Trunk COS                             | 31                          |       |
| - 🍹 IP                                                          | Sending of Progress message           | YES                         |       |
| 🗠 🏈 SIP                                                         | No. of digits unused (ISDN)           | 0                           |       |
| OHCP Configuration                                              | B Channel Choice                      | YES                         |       |
| - 🍘 SIP Extension                                               | Channels: Attendant Control (Rsvd)    | 0                           |       |
| 🗠 🐲 Encryption                                                  | Redirection For ACD (Dissuasion)      | NO                          |       |
| Passive Com. Server                                             | DTO joining                           | NO                          |       |
| - Cram conigaration                                             | Consultation Call On B Channel        | NO                          |       |
|                                                                 | Automated Attendant                   | NO                          |       |
|                                                                 | Calling party Rights COS              | 0                           |       |
|                                                                 | Entity Number                         | 0                           |       |
|                                                                 | TS Overflow                           | VEQ                         |       |
|                                                                 | Number To Re Added                    | 120                         |       |
|                                                                 | Running to be Added                   | NO                          |       |
|                                                                 | VDN Cost Limit for Income Calle       | NO                          |       |
|                                                                 | VPN Cost Limit for incom.cails        | 0                           |       |
|                                                                 | Immediate Trk Listening if VPNCall    | YES                         |       |
|                                                                 | VPN IS %                              | 50                          |       |
|                                                                 | CSTA-Monitored                        | NO                          |       |
|                                                                 | Max.% of trunks out CCD               | U                           |       |
|                                                                 | Charge Calling And ADN Creation       | NO                          |       |
|                                                                 | Ratio analog.to ISDN cost             |                             |       |
|                                                                 | Logical Channel                       | 115 & 1731                  |       |
|                                                                 | TS Distribution on Accesses           | YES                         |       |
|                                                                 | Use Split Access                      | NO                          |       |
|                                                                 | Heterogeneous Remote Network          | NO                          |       |
|                                                                 | COS Restrictions - Barring mode       | Not Restricted / Not barred |       |
|                                                                 | ARS Class of service                  | 31                          |       |
|                                                                 | Quality profile for voice over IP     | Always VoIP                 |       |
|                                                                 | IP Compression Type                   | G 711                       |       |
|                                                                 | Use of volume in system               | YES                         |       |
|                                                                 | External Access Server                | NO                          |       |
|                                                                 | CSTA Tracking MCDU Trk                |                             |       |
|                                                                 | IE External Forward                   | None                        |       |
|                                                                 | Announcement for dial tone            | NO                          |       |
|                                                                 | Announcement for Ring tone            | NO                          |       |
|                                                                 | Reroute Anonymous Calls to Entity     | NO                          |       |
|                                                                 | All Action                            |                             |       |
|                                                                 |                                       |                             |       |
|                                                                 | 8 9 8 8 8 8                           | Apply Grid 🔻 🚺              | ≥1    |
| A 7                                                             |                                       |                             |       |

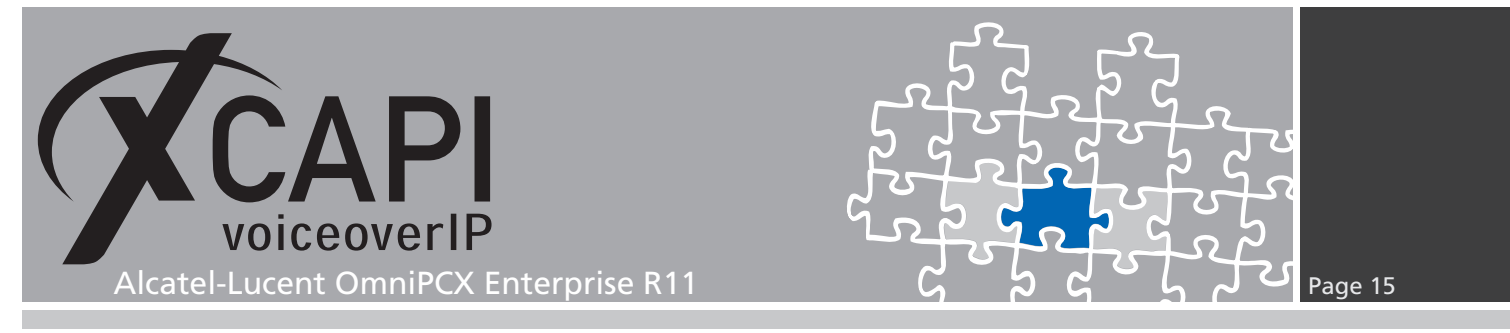

# 3.10 Trunk Group NPD Selector

The numbering behavior depends on local circumstances. Please ensure an appropriate configuration, see also chapter Numbering Plan Descriptor starting on page 17.

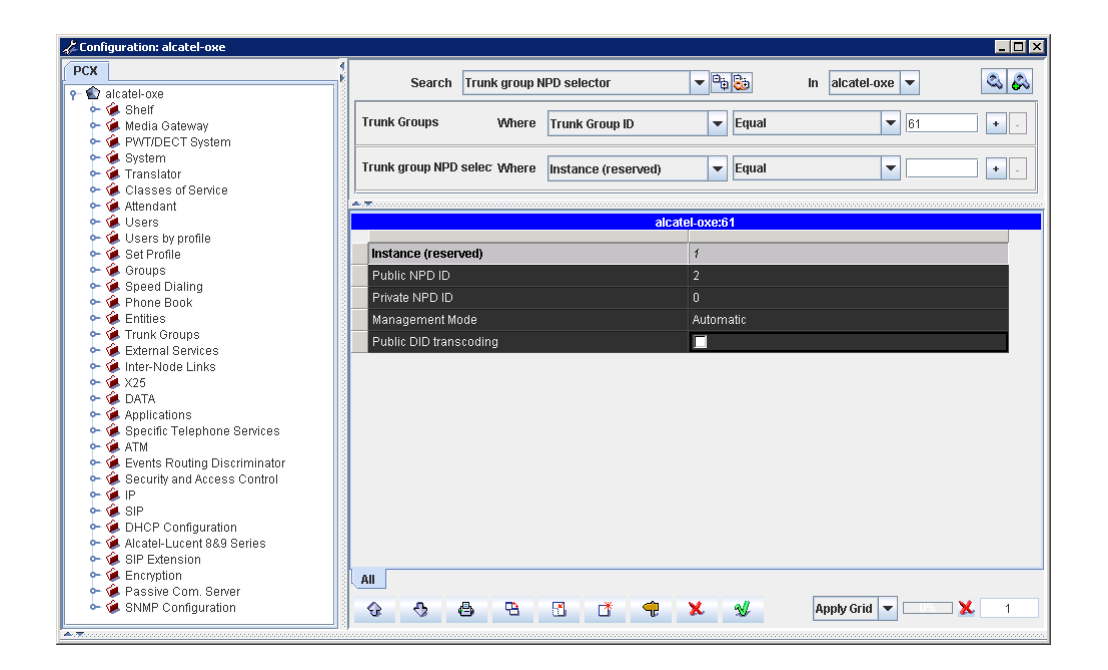

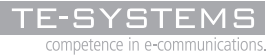

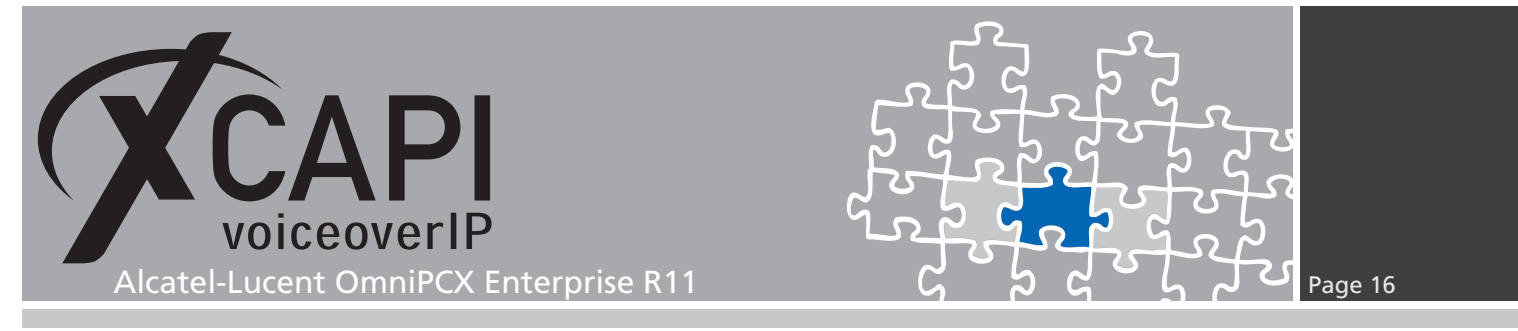

#### 3.11 Translator

The routing of this configuration example is handled over a Routing No. of the Prefix Plan with its relations to the Network Number and Node Number/ABC-F Trunk Group.

| Configuration: alcatel-oxe عراج                               |                               |                          |
|---------------------------------------------------------------|-------------------------------|--------------------------|
| PCX                                                           | Search Prefix Plan            | v 🖦 📴 In alcatel-oxe v   |
| All all all all all all all all all all                       | Translator                    |                          |
| 🗠 🍝 Media Gateway                                             | Parfu Dian                    |                          |
| 🗢 🏟 PWT/DECT System                                           | Prenx Plan Where Number       | Equal 4                  |
| 🗠 🏈 System                                                    |                               |                          |
| <ul> <li>Translator</li> <li>Observe of Consistent</li> </ul> |                               |                          |
| Glasses of Service     Attendant                              |                               | alcatel-oxe:1            |
| ► 🕯 Users                                                     |                               |                          |
| 🕶 🍓 Users by profile                                          | Number                        | 4                        |
| 🗠 🍘 Set Profile                                               | Prefix Meaning                | Routing No.              |
| 🗠 🐲 Groups                                                    | Network Number                | 10                       |
| 🟲 🏈 Speed Dialing                                             | Node Number/ABC-F Trunk Group | 61                       |
| Entities                                                      | Number of Digits              | 4                        |
| - G Trunk Groups                                              | Number With Subaddrass (ISDN) | NO                       |
| 🖙 藵 External Services                                         |                               | 110                      |
| 🗢 🏟 Inter-Node Links                                          | Default X25 ID.pret.          | NO                       |
| ► 🗭 X25                                                       |                               |                          |
| - DATA                                                        |                               |                          |
| - Applications                                                |                               |                          |
| ATM                                                           |                               |                          |
| 🖙 藵 Events Routing Discriminator                              |                               |                          |
| 👇 🐲 Security and Access Control                               |                               |                          |
| 🔶 🏟 IP                                                        |                               |                          |
|                                                               |                               |                          |
| DHCP Configuration                                            |                               |                          |
| SIP Extension                                                 |                               |                          |
| - 🍝 Encryption                                                | AH L                          |                          |
| 🖕 🏟 Passive Com. Server                                       |                               |                          |
| 🖕 🍘 SNMP Configuration                                        | 6 6 6 C S                     | 🜪 🗶 🚽 🛛 Apply Grid 👻 🔼 1 |

### 3.12 Network Routing Table

Network Routing Tables, here entry 10, enable the modification of the origin and destination numbers in order to adapt to remote network constraints. If required please review the chapter Redirecting Number on page 25.

| Configuration: alcatel-oxe                          |                                                             |
|-----------------------------------------------------|-------------------------------------------------------------|
| PCX                                                 | Search Network Routing Table 🔍 🗠 😂 In alcatel-oxe 💌 🔍       |
| - 🍻 Shelf<br>• 🏟 Media Gateway                      | Translator                                                  |
| ∽ 🕼 PWT/DECT System<br>∽ 🏈 System<br>∽ 🏟 Translator | Network Routing Table Where Network Number V Equal V 10 + - |
| 🗠 👰 Classes of Service                              |                                                             |
| ► 🐼 Attendant<br>► 😭 Lisers                         | alcatel-oxe:1                                               |
| 🗠 🍯 Users by profile                                | Network Number 10                                           |
| <ul> <li>Set Profile</li> <li>Groups</li> </ul>     | Rank of First Digit to be Sent 1                            |
| 🖕 🏈 Speed Dialing                                   | Incoming identification prefix                              |
| 🗠 🏈 Phone Book                                      | Protocol Type QSIG-OF                                       |
| - Groups                                            | Numbering Plan Descriptor ID 11                             |
| 🖕 🍘 External Services                               | ARS Route list 0                                            |
| ⊷ 🕼 Inter-Node Links<br>⊷ 🏈 X25                     | Schedule number -1                                          |
| 🗠 🏟 DATA                                            | ATM Address ID -1                                           |
| - 🥵 Applications<br>- 🎑 Specific Telephone Services | Network call prefix                                         |
| 🗠 🏟 ATM                                             | City/Town Name                                              |
| Security and Access Control                         | Send City/Town Name                                         |
| - 🌾 IP                                              | Associated Ext SIP gateway 2                                |
| ► 🕼 SIP<br>► 🧟 DHCP Configuration                   | CMN available on QSIG-GF                                    |
| - Alcatel-Lucent 8&9 Series                         | Enable UTF8 name sending                                    |
| - 🚱 SIP Extension                                   |                                                             |
| 🖙 🖝 Encryption<br>🖙 🏟 Passive Com, Server           |                                                             |
| - 🍝 SNMP Configuration                              | 😪 🚭 🖶 🕤 💣 🤿 🗶 🐒 🖌 Apply Grid 🕶 🔽 1                          |

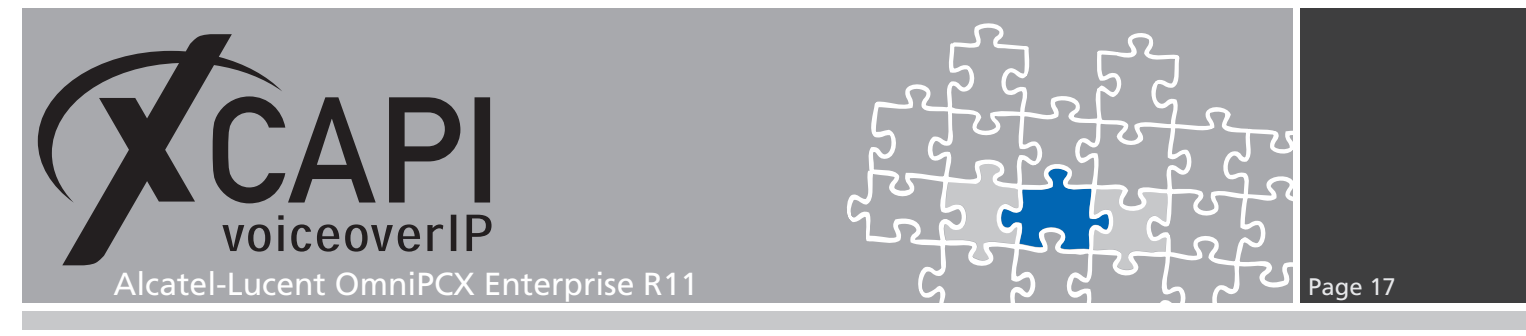

# 3.13 External Numbering Plan

For the External Numbering Plan you may have to review the according Discriminators, Numbering Plan Descriptions (NPD's) and/or other Translator related settings.

| alcatel-oxe                    | Searc                  | ch Discrimina | or Rule               |                 | In alcatel-ox    | e 💌 🤇                                   |
|--------------------------------|------------------------|---------------|-----------------------|-----------------|------------------|-----------------------------------------|
| 🏈 Shelf                        | Translator             |               |                       |                 |                  |                                         |
| 🏈 Media Gateway                | Extornal Numb          | oring Dlan    |                       |                 |                  |                                         |
| System PWT/DECT System         | <b>A</b> . <del></del> |               |                       |                 |                  |                                         |
| 💓 System                       |                        |               | alca                  | atel-oxe:1:1:0  |                  |                                         |
| Translator                     | Call Number            | Area Number   | ARS Route List Number | Schedule Number | Number of Digits |                                         |
| Classes of Service             | 0                      | 1             | 0                     | -1              | 255              |                                         |
| Allenre                        |                        | -             | •                     |                 | 200              |                                         |
| Licerc hy nrofile              | 1                      | 1             | U                     | -1              | 255              |                                         |
| Set Profile                    | 2                      | 1             | 0                     | -1              | 255              |                                         |
| Groups                         | 3                      | 1             | 0                     | -1              | 255              |                                         |
| 🏈 Speed Dialing                | 4                      | 1             | 0                     | -1              | 255              |                                         |
| 🟈 Phone Book                   |                        |               | 0                     |                 | 200              |                                         |
| 🖗 Entities                     | 5                      | 1             | U                     | -1              | 200              |                                         |
| 🗭 Trunk Groups                 | 6                      | 1             | 0                     | -1              | 255              |                                         |
| External Services              | 7                      | 1             | 0                     | -1              | 255              |                                         |
| V26                            | 8                      | 1             | n                     | -1              | 255              |                                         |
|                                |                        |               | 0                     |                 | 200              |                                         |
| Applications                   | a                      | 1             | U                     | -1              | 200              |                                         |
| Specific Telephone Services    |                        |               |                       |                 |                  |                                         |
| 🏟 ATM                          |                        |               |                       |                 |                  |                                         |
| 🕼 Events Routing Discriminator |                        |               |                       |                 |                  |                                         |
| 🔅 Security and Access Control  |                        |               |                       |                 |                  |                                         |
| 🌾 IP                           |                        |               |                       |                 |                  |                                         |
| 🐓 SIP                          |                        |               |                       |                 |                  |                                         |
| DHCP Configuration             |                        |               |                       |                 |                  |                                         |
| Alcatel-Lucent 8&9 Series      |                        |               |                       |                 |                  |                                         |
| SIP EXtension                  |                        |               |                       |                 |                  |                                         |
| Encryption Paceive Com Server  | AII                    |               |                       |                 |                  |                                         |
| SNMP Configuration             | All                    |               |                       |                 |                  |                                         |
| - or an o or mgal about        | A A                    | . D           | R 🕷 🌰                 | ¥ all           | Annhy Grid       | - · · · · · · · · · · · · · · · · · · · |

### 3.14 Numbering Plan Descriptor

The numbering behavior depends on local circumstances. Please ensure its appropriate configurations.

| onfiguration: alcatel-oxe                                                   |                                                    |                                                                                                    |
|-----------------------------------------------------------------------------|----------------------------------------------------|----------------------------------------------------------------------------------------------------|
| x                                                                           | Search Numbering Plan Description (NPD)            | v 🕒 🖏 In alcatel-oxe v                                                                                                    |
| 🖕 🏟 Shelf<br>🗠 🎑 Media Gateway                                              | Translator                                         |                                                                                                    |
| PWT/DECT System                                                             | External Numbering Plan                            |                                                                                                    |
| <ul> <li>Gystern</li> <li>Translator</li> <li>Classes of Service</li> </ul> | Numbering Plan Descri Where Description identifier | ▼ Equal ▼ 2 + -                                                                                                    |
| 🗠 🏟 Attendant                                                               |                                                    |                                                                                                    |
| 🕶 🎑 Users by profile                                                        | alca                                               | atel-oxe:1:1                                                                                                    |
| ► 🏟 Set Profile<br>► 🏟 Groups                                               | Description identifier                             | 2                                                                                                    |
| 🗝 🏟 Speed Dialing                                                           | Name                                               | U_U_E_E_NDDI                                                                                                    |
| Phone Book                                                                  | Calling Numbering plan ident.                      | Unknown                                                                                                    |
| - 🏟 Trunk Groups                                                            | Called numbering plan ident.                       | Unknown                                                                                                    |
| Éxternal Services                                                           | Authorize personal calling num use                 |                                                                                                    |
| ► 🗭 Inter-Node Links<br>► 🚰 X25                                             | Install. number source                             | Entity source                                                                                                    |
| 🗠 🏟 DATA                                                                    | Default number source                              | Entity source                                                                                                    |
| Applications                                                                | Called DID identifier                              | -1                                                                                                    |
| - 🅼 Specific Telephone Services                                             | Calling/Connected DID identifier                   | -1                                                                                                    |
| 🗠 🏟 Events Routing Discriminator                                            |                                                    |                                                                                                    |
| Security and Access Control                                                 |                                                    |                                                                                                    |
| 🗠 🏟 SIP                                                                     |                                                    |                                                                                                    |
| DHCP Configuration                                                          |                                                    |                                                                                                    |
| Alcatel-Lucent 889 Series                                                   |                                                    |                                                                                                    |
| Encryption                                                                  | All                                                |                                                                                                    |
| - 🏟 Passive Com. Server                                                     |                                                    | Y all Annhy Grid y 1                                                                                                    |
| 🗢 🐲 SINMP Configuration                                                     |                                                    | Approversity of the View of the View of th |

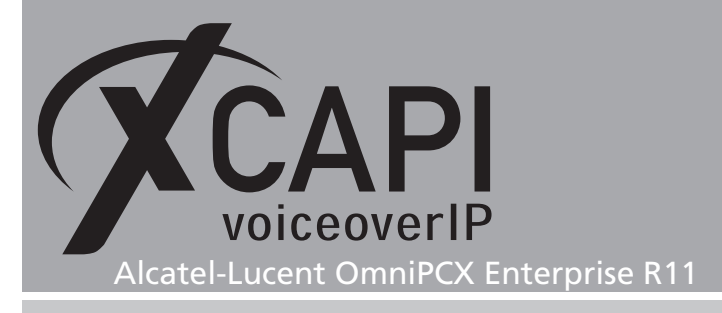

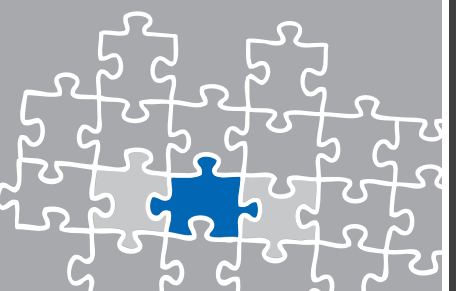

### 3.15 Classes of Service

The administration of the dial plan and managing the incoming and outgoing calling numbers is a quite complex task and needs to be configured individually for your VoIP environment. Here we recommend reviewing the Alcatel system documentation. According to this example we only review some of the topics.

First we review the most important settings of the properly configured Network Routing Table and Trunk Groups.

For the Network Routing Table, we already described on page 16 to use the Numbering Plan Description ID number 11.

The Numbering Plan Description ID (NPD) describes the incoming calls from the external network and describes how to create the dial number for outgoing calls. The ARS Route list is used with its default value 0.

Public Network COS, Trunk COS and ARS Class of service is set to # 31. The Incoming and Outgoing calls Restrictions COS is set to # 10 and the Calling party Rights COS and Entity Number is used with # 0.

# 3.16 Connection COS

The Classes of Service consist of Public Network COS, Connection COS, Transfer COS, Private Calls COS and Phone Features COS. This example doesn't use any restrictions, nevertheless Connection COS number 5 might be set for allowing trunk to trunk connections.

| alastel ava                                                              | Search             | Connection COS |                   | 🔻 🔁 📚                      | In alcatel-oxe             | - 🔍                        |
|--------------------------------------------------------------------------|--------------------|----------------|-------------------|----------------------------|----------------------------|----------------------------|
| - 🏈 Shelf<br>- 🏈 Media Gateway                                           | Classes of Service | 2              |                   |                            |                            |                            |
| - 🍻 PWT/DECT System<br>- 🎓 System<br>- 🎓 Translator                      | Connection COS     | Where Con      | nnection COS      | <b>E</b> qual              |                            | +                          |
| - 🏈 Classes of Service<br>- 🏈 Attendant                                  |                    |                | alc               | tol ovo:1                  |                            |                            |
| - 🍘 Users<br>- 🍘 Users by profile<br>- 🗇 Set Brofile                     | Connection COS     | Number of COS  | Connection Rights | Connection Rights<br>COS 1 | Connection Rights<br>COS 2 | Connection Rights<br>COS 3 |
| - Groups                                                                 | 0                  | 32             | 1                 | 1                          | 1                          | 1                          |
| - 🙊 Speed Dialing                                                        | 1                  | 32             | 1                 | 1                          | 1                          | 1                          |
| <ul> <li>Phone Book</li> <li>Entities</li> </ul>                         | 2                  | 32             | 1                 | 1                          | 1                          | 1                          |
| - 🍊 Trunk Groups                                                         | 3                  | 32             | 1                 | 1                          | 1                          | 1                          |
| - 箳 External Services                                                    | 4                  | 32             | 1                 | 1                          | 1                          | 1                          |
| - 🍘 Inter-Node Links<br>- 🍓 X25                                          | 5                  | 32             | 1                 | 1                          | 1                          | 1                          |
| - 🍝 DATA                                                                 | 6                  | 32             | 1                 | 1                          | 1                          | 1                          |
| - 🏈 Applications                                                         | 7                  | 32             | 1                 | 1                          | 1                          | 1                          |
| - 🍊 Specific Telephone Services<br>- 🐔 ATM                               | 8                  | 32             | 1                 | 1                          | 1                          | 1                          |
| - 🍝 Events Routing Discriminator                                         | 9                  | 32             | 1                 | 1                          | 1                          | 1                          |
| <ul> <li>Security and Access Control</li> </ul>                          | 10                 | 32             | 1                 | 1                          | 1                          | 1                          |
| - 🏽 SIP                                                                  | 11                 | 32             | 1                 | 1                          | 1                          | 1                          |
| - 🏟 DHCP Configuration                                                   | 12                 | 32             | 1                 | 1                          | 1                          | 1                          |
| <ul> <li>Alcatel-Lucent 8&amp;9 Series</li> <li>SIP Extension</li> </ul> | 13                 | 32             | 1                 | 1                          | 1                          | 1                          |
| - GI Excension                                                           | 14                 | 32             | 1                 | 1                          | 1                          | 1                          |
| - 🏟 Passive Com. Server                                                  |                    | न              | 1.                |                            |                            |                            |

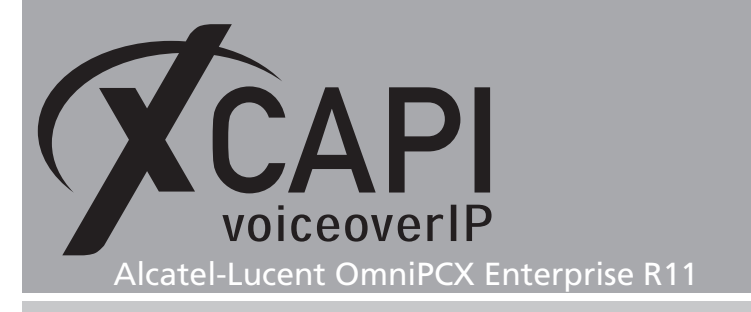

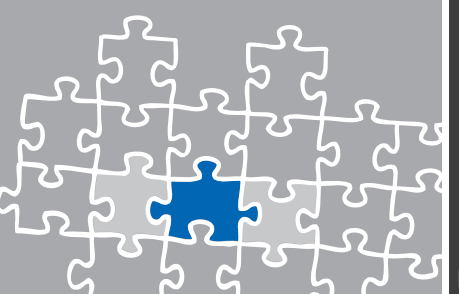

Page 1<u>9</u>

# 3.17 Public Network COS

The Public Network COS defines the accessing rights for external calls, which is configured in Entity objects.

Each Public Network COS is divided into the parts Public Access COS, Private Access COS, Business Access COS, Network Access COS and Trunk Group Access COS.

Here you need to configure each COS part with its necessary rights according to you dial plan.

For this TechNote the Public Network COS # 31 is used with the following settings.

| Configuration: alcatel-oxe                                                                                                    |                 |                 |                               |                             |                                |                                |
|----------------------------------------------------------------------------------------------------|-----------------|-----------------|-------------------------------|-----------------------------|--------------------------------|--------------------------------|
| PCX                                                                                                    | Sear            | ch Public Acce  | ess COS                       | ▼ <sup>0</sup> 0 20         | In alcatel-oxe                 | - & &                          |
| - 🍘 Shelf                                                                                                    | Classes of Serv | ice             |                               |                             |                                |                                |
| Media Gateway     Media Gateway     Media Gateway     Media Gateway     Media Gateway     Media Gateway     Media Gateway     Media Gateway                                                                                                    | Access COS      | Where           | Public Network COS            | ▼ Equal                     | <b>~</b>                       | + -                            |
| Gystern     Gystern     G | Public Access ( | COS Where       | Area Identifier               | <b>F</b> qual               | ▼ 31                           | + -                            |
| 🗠 🖗 Attendant                                                                                                    | ↓<br>▲.▼        |                 |                               |                             |                                |                                |
| 🗠 🍘 Users                                                                                                    |                 |                 |                               | alcatel-oxe:1               |                                |                                |
| <ul> <li>General Set Profile</li> <li>Groups</li> </ul>                                                                                                    | Access COS      | Area Identifier | Public Access Rights<br>Night | Public Access Rights<br>Day | Public Access Rights<br>Mode 1 | Public Access Rights<br>Mode 2 |
| 🗢 🏈 Speed Dialing                                                                                                    | 31              | 5               | 1                             | 1                           | 1                              | 1                              |
| 🗢 👙 Phone Book                                                                                                    | 31              | 6               | 1                             | 1                           | 1                              | 1                              |
| <ul> <li>M Entities</li> <li>Trunk Groups</li> </ul>                                                                                                    | 31              | 7               | 1                             | 1                           | 1                              | 1                              |
| - Catternal Services                                                                                                    | 31              | 8               | 1                             | 1                           | 1                              | 1                              |
| 🗢 箳 Inter-Node Links                                                                                                    | 31              | 9               | 1                             | 1                           | 1                              | 1                              |
| ~ 🖉 X25                                                                                                    | 31              | 10              | 1                             | 1                           | 1                              | 1                              |
| Applications                                                                                                    | 21              | 11              | 1                             | 1                           | 1                              | 1                              |
| 🖕 🏟 Specific Telephone Services                                                                                                    | 04              | ()              | 4                             | 1                           | 4                              | 4                              |
| e 🏈 ATM                                                                                                    | 37              | 12              | 1                             | 1                           | 1                              | 4                              |
| We Events Routing Discriminator                                                                                                    | 31              | 13              | 1                             | 1                           | 1                              | 1                              |
| - 🖉 IP                                                                                                    | 31              | 14              | 1                             | 1                           | 1                              | 1                              |
| 🖕 🏟 SIP                                                                                                    | 31              | 15              | 1                             | 1                           | 1                              | 1                              |
| <ul> <li>BHCP Configuration</li> </ul>                                                                                                    | 31              | 16              | 1                             | 1                           | 1                              | 1                              |
| - Alcalei-Lucent 849 Series                                                                                                    | 31              | 17              | 1                             | 1                           | 1                              | 1                              |
| <ul> <li>Gin Encontrol</li> <li>Gin Encontrol</li> <li>Gin Enc</li></ul>                                                                                                    | All All         | A 4             | R 🖻 📣                         | ×. all.                     | Apply Grid 💌                   | 2048                           |

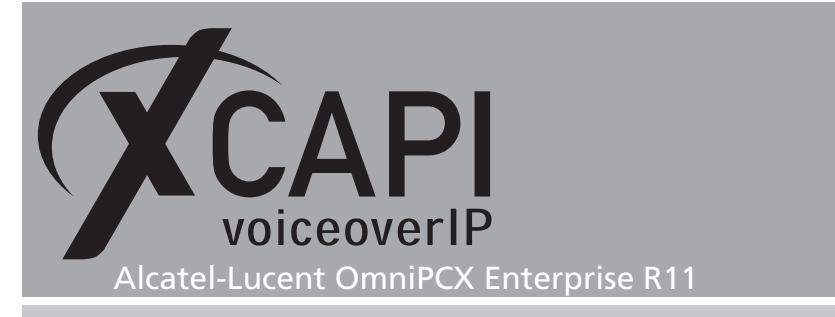

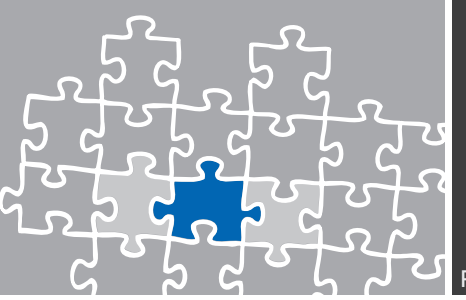

#### 3.18 Fax Parameters

The Fax Parameters are used with their defaults.

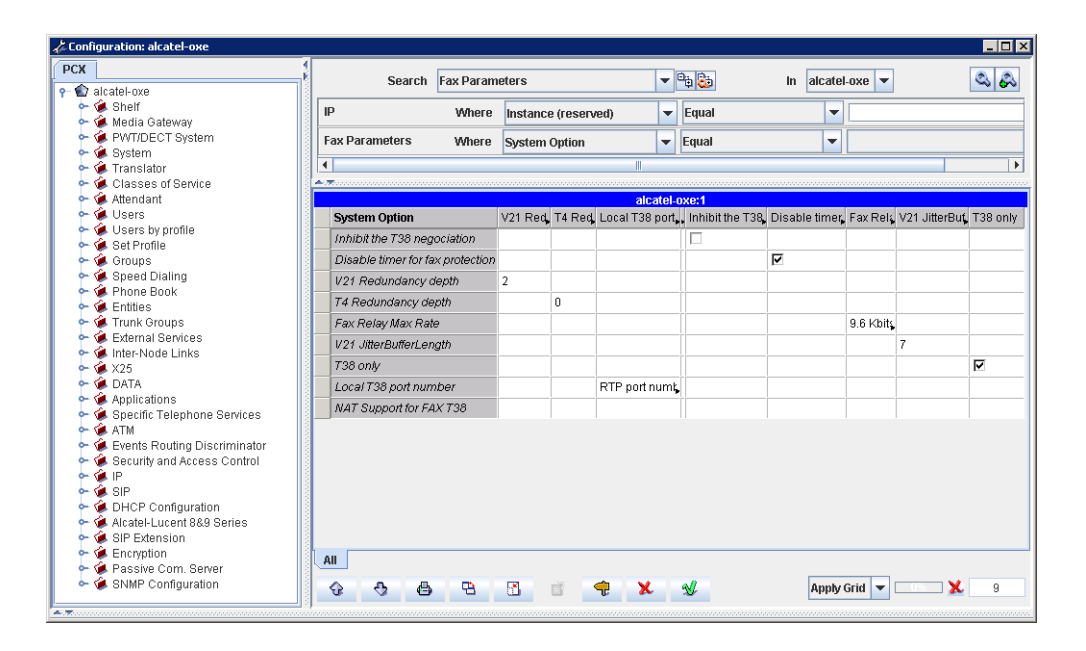

A

Please note, after fax parameter modifications you have to reset GD, GA and INT-IPA boards manually.

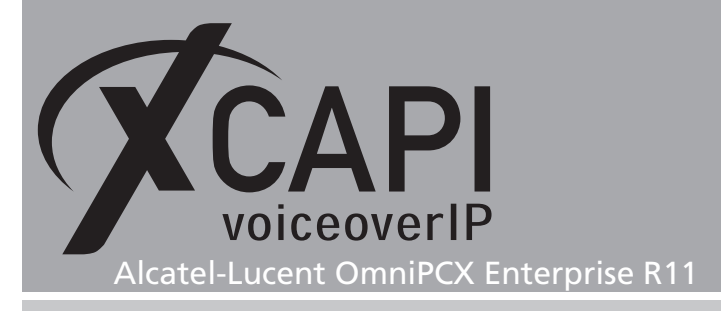

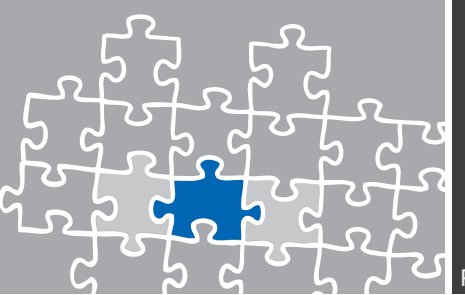

# **Configuration Notes**

In these chapters you'll find some configuration hints about supplementary services such as message waiting indication or call transfer and facsimile transmissions. The supplementary services are enabled by default to the XCAPI controller configuration. Nevertheless they has to be reviewed such as the according gateway parameters.

# 4.1 Softfax

With the Softfax mode, the XCAPI simulates an analogue Fax device by transmitting modulated Fax-signals modem-like through the established G.711 audio channels. Facsimile via G.711 is supported from OmniPCX release 11 using INTIP3/MG3 couplers only and requires the following configuration adjustments.

Review the XCAPI controller configuration tab labeled **Features**. There, ensure that the parameter **Always use software fax over audio channels** is enabled.

| 🗲 XCAPI Configuration                                                                                                    |                                                                                                    |
|----------------------------------------------------------------------------------------------------|----------------------------------------------------------------------------------------------------|
| File View Help                                                                                                    |                                                                                                    |
|                                                                                                    |                                                                                                    |
| Configuration  Configuration  Configuration  Configuration  Configuration  Configuration  Controler  Controler | Controller Features Simulate ECT In cases where the environment does not support call-transfer operations it is possible to simulate call-transfer by call-tromboning (line-interconnect). Simulate ECT by call-tromboning (line-interconnect) Notify destination Tornel signaling information to destination Try path replacement Hold/Retrieve relay Software Codecs These features affect the behaviour of the system in some situations and will be applied to each connection of this controller. Always use software modem over audio channels Always use software modem over audio channels |
|                                                                                                    |                                                                                                    |

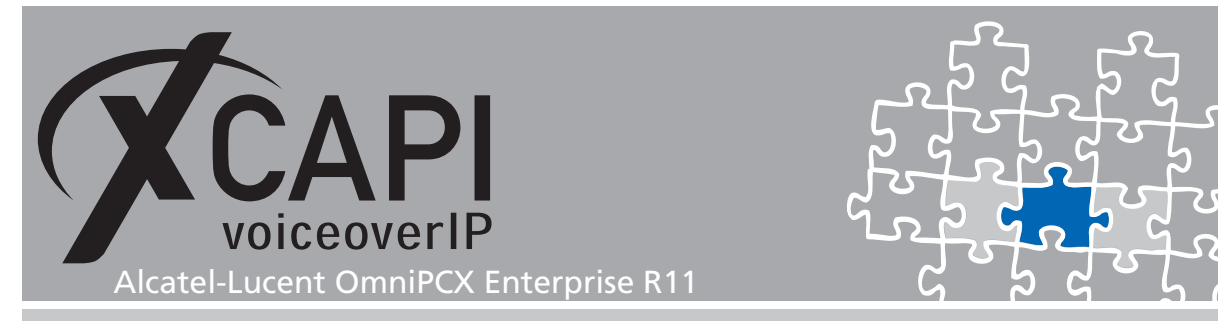

For the Alcatel-Lucent OmniPCX Enterprise please ensure that G711 Only is selected as FAX Procedure Type.

| Configuration: alcatel-oxe       |                                                 |                    |  |  |
|----------------------------------|-------------------------------------------------|--------------------|--|--|
| РСХ                              |                                                 |                    |  |  |
| 👇 论 alcatel-oxe                  | Search SIP Ext Gateway                          |                    |  |  |
| 🗠 🐲 Shelf                        | SID                                             |                    |  |  |
| Media Gateway                    |                                                 |                    |  |  |
| - System                         | SIP Ext Gateway Mithere SID External Cateway ID | - Equal            |  |  |
| - Gystern                        | Sill Excertial Galeway iD                       |                    |  |  |
| 🗠 🍓 Classes of Service           | ↓<br>▲ ▼                                        |                    |  |  |
| 🗢 🚎 Attendant                    | a                                               | Icatel-oxe:1       |  |  |
| 🗠 🏈 Users                        |                                                 |                    |  |  |
| - G Set Profile                  | SIP External Gateway ID                         | 2                  |  |  |
| - Groups                         | Contact with IP address                         |                    |  |  |
| 🗢 🏟 Speed Dialing                | Dynamic Payload type for DTMF                   | 97                 |  |  |
| 🗠 🏟 Phone Book                   | 100 REL for Outbound Calls                      | Not Supported      |  |  |
| - Gentities                      | 100 REL for Incoming Calls                      | Not Requested      |  |  |
| - G Evternal Services            | Cotowou tuno                                    | Ptondord two       |  |  |
| - 🖌 Inter-Node Links             |                                                 | otanuaru iype      |  |  |
| 🗢 🏟 X25                          | Re-Irans No. for Register/or fights             | 2                  |  |  |
| 🗠 🏈 DATA                         | P-Asserted-ID in Calling Number                 |                    |  |  |
| - Applications                   | Trusted P-Asserted-ID header                    |                    |  |  |
| - ATM                            | Trusted From header                             |                    |  |  |
| 🗣 藵 Events Routing Discriminator | Diversion Info to provide via                   | Diversion          |  |  |
| 🗢 🙀 Security and Access Control  | Support Re-invite without SDP                   |                    |  |  |
| ∼ 🖉 IP<br>∼ 🍊 cip                | Proxy identification on IP address              |                    |  |  |
| - DHCP Configuration             | Outhound calls only                             |                    |  |  |
| - 🏈 Alcatel-Lucent 8&9 Series    | COB relevan Ext. Coll Evid                      | Default            |  |  |
| 🗢 🐲 SIP Extension                |                                                 |                    |  |  |
| - 🖗 Encryption                   | SDP Transparency Override                       |                    |  |  |
| Passive Com. Server              | RFC 5009 supported / Outbound call              | Not Supported      |  |  |
| - Shawi Conligaration            | Nonce caching activation                        | NO                 |  |  |
|                                  | FAX Procedure Type                              | G711 only          |  |  |
|                                  | Type of codec negotiation                       | Default            |  |  |
|                                  | All                                             |                    |  |  |
|                                  |                                                 |                    |  |  |
|                                  | 😯 😌 🖨 🔁 🖸 🗗 🗣 🗙                                 | Apply Grid 🔻 🛄 🕺 1 |  |  |
| - <u>-</u>                       | 1                                               |                    |  |  |

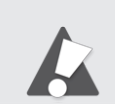

Please note, facsimile via G.711 (Softfax) is supported from OmniPCX release 11 using INTIP3/MG3 couplers.

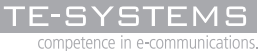

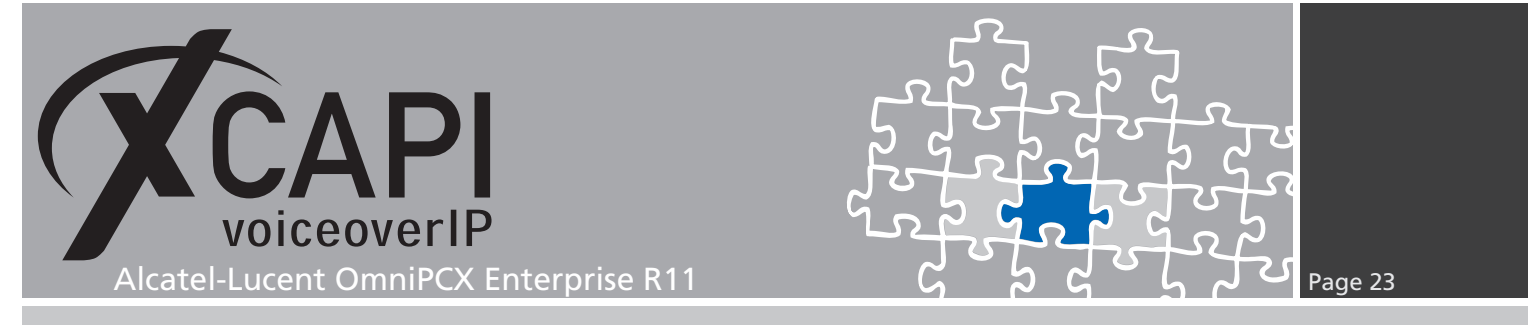

# 4.2 T.38 Fax

Pre Alcatel-Lucent OmniPCX Enterprise R11 releases only allows facsimile via T.38. Nevertheless for release 11 and INTIP3/MG3 couplers, facsimile via G.711 is recommended as XCAPI allows the advantage of using ECM (Error Correction Mode).

When using **T.38** it is mandatory that **T.38** - **UDP** Codec is enabled within the XCAPI controller configuration.

| 🗲 XCAPI Configuration                                                                             |                                                                                                    |                                                     |                                           |
|---------------------------------------------------------------------------------------------------|----------------------------------------------------------------------------------------------------|-----------------------------------------------------|-------------------------------------------|
| File View Help                                                                                    |                                                                                                    |                                                     |                                           |
| 0                                                                                                 |                                                                                                    |                                                     |                                           |
| Configuration                                                                                     | Codecs                                                                                                    | blishment. The orde                                 | er of the                                 |
| P - 20 Licenses (XCAPI 1000 Lines + Fax)     P - 0 CAPI 2.0 Options     H Trace     Trace     Fax | codecs determines their priority.                                                                                                    |                                                     |                                           |
| Controler                                                                                         | Codec                                                                                                    | Samplerate                                          | Packettime                                |
| Audoports     Magnetic Autor Alexandree                                                           | Audio Codecs           ✓         ♦:ITU G.711 A-Law (64 kbit)           ✓         ♦:ITU G.711 µ-Law (64 kbit)           ✓         ♦:PCM 16-bit (L16)           ④:ETSI GSM 6.10         ●:ITU G.729           Fax Codecs         ✓           ✓         IT.38-UDP           Auxiliary Codecs         ✓ | 8000 Hz<br>8000 Hz<br>8000 Hz<br>8000 Hz<br>8000 Hz | 20 ms<br>20 ms<br>20 ms<br>20 ms<br>20 ms |
|                                                                                                   | Telephone-Event (RFC 2833)      Add Codec      Remove Codec                                                                                                    |                                                     | ÷ 4                                       |

The option **Always use software fax over audio channels** has to be disabled within the XCAPI controller's **Features** tab configuration.

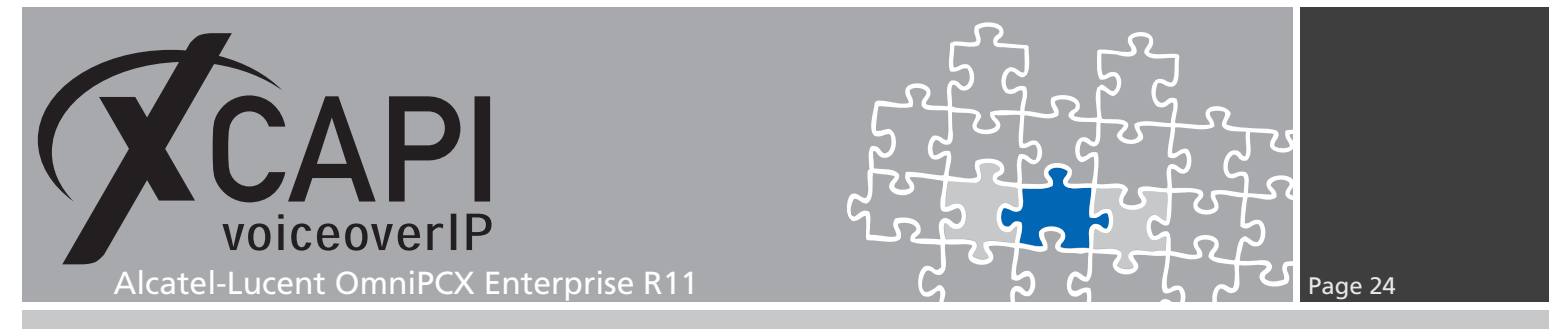

Ensure that T.38 only is selected in the according External SIP Gateway.

| CX alcatel-oxe                                                           | Search SIP Ext Gateway                     |                      |  |
|--------------------------------------------------------------------------|--------------------------------------------|----------------------|--|
|                                                                          |                                            | In alcatel-oxe 💌 🔍 🐼 |  |
| <ul> <li>Sherr</li> <li>Media Gateway</li> <li>MUCDECT Pustom</li> </ul> | SIP                                        |                      |  |
| ⊷ 🏟 System<br>⊷ 🌾 Translator                                             | SIP Ext Gateway Where SIP External Gateway | D V Equal V 2 + -    |  |
| <ul> <li>Classes of Service</li> <li>Attendant</li> </ul>                | ▲ <del>▼</del>                             |                      |  |
| - 🖉 Users                                                                | alcatel-oxe:1                              |                      |  |
| 🗠 🏟 Users by profile                                                     | SIP External Gateway ID                    | 2                    |  |
| 🗠 🏈 Set Profile                                                          | Gateway type                               | Standard type        |  |
| Groups                                                                   | Re-Trans No. for REGISTER/OPTIONS          | 2                    |  |
| - Greed Draining                                                         | P-Asserted-ID in Calling Number            |                      |  |
| 🗢 🏟 Entities                                                             | Tructed P.Accerted.ID header               | <b>F</b>             |  |
| <ul> <li>Trunk Groups</li> <li>External Construct</li> </ul>             | Tructed From booder                        |                      |  |
| <ul> <li>External Services</li> <li>Inter-Node Links</li> </ul>          | Diversion lefe to provide via              | Diversion            |  |
| 🗢 🍓 X25                                                                  |                                            | Diversion            |  |
| 🗢 🐲 DATA                                                                 | Support Re-Invite without SDP              |                      |  |
| <ul> <li>Applications</li> <li>Applications</li> </ul>                   | Proxy identification on IP address         |                      |  |
| Specific Telephone Services     ATM                                      | Outbound calls only                        |                      |  |
| 🖕 🅉 Events Routing Discriminator                                         | SDP relay on Ext. Call Fwd                 | Default              |  |
| 🗢 🟟 Security and Access Control                                          | SDP Transparency Override                  |                      |  |
|                                                                          | RFC 5009 supported / Outbound call         | Not Supported        |  |
| SIP     Ganfiguration                                                    | Nonce caching activation                   | NO                   |  |
| - Alcatel-Lucent 8&9 Series                                              | FAX Procedure Type                         | T38 only             |  |
| 🗢 🏟 SIP Extension                                                        | Time of codes acception                    | Default              |  |
| 🗠 🏈 Encryption                                                           | Type of codec negotiation                  | Delault              |  |
| Passive Com. Server                                                      | All                                        |                      |  |
| - 🖝 orami Conniguration                                                  |                                            | 🗙 📲 Apply Grid 👻 🕺 1 |  |

# 4.3 Call Transfer

The Call Transfer services are supported by the XCAPI and the Alcatel-Lucent OmniPCX Enterprise SIP gateway. Ensure that the Simulate ECT by call tromboning (line interconnect) is disabled.

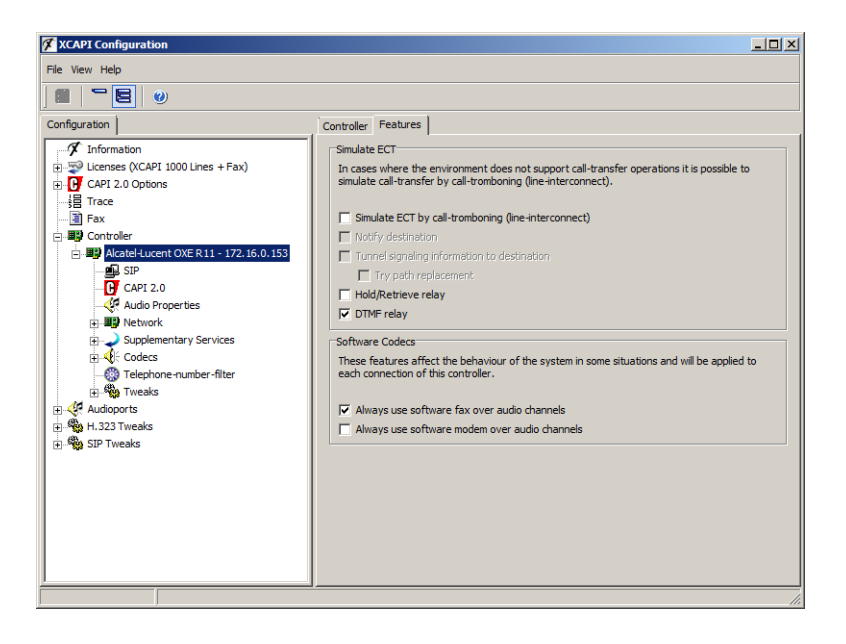

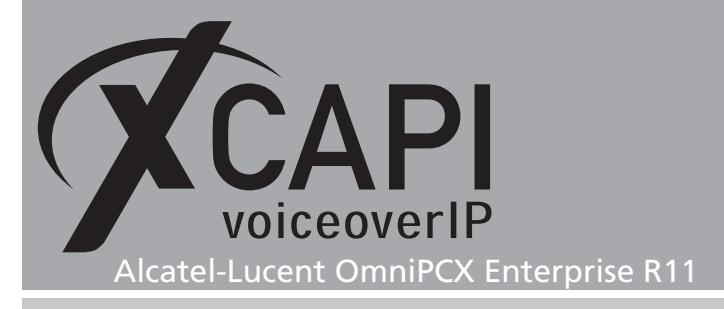

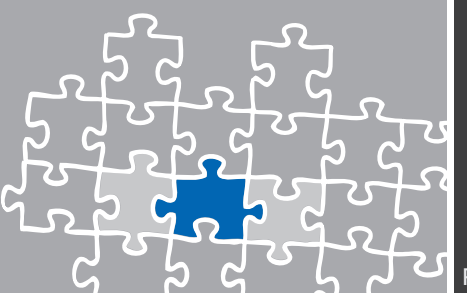

#### 4.4 Redirecting Number

Redirecting Numbers provide delivering beside the origin calling number also the calling number of the device that initiates the call redirection. You may have to use the QSIG-GF protocol type for the SIP trunk related Network Routing Table, as shown in the same named chapter on page 16.

### 4.5 Hold

If the supplementary service Hold is enabled, the system temporarily removes a participant from a connection and executes a remote hold. The participants placed on hold will then usually hear Music on Hold while they wait and the participant who pressed the hold button can place a second call. This is activated by default with the attributes Sendonly and Recvonly if creating the Alcatel-Lucent OmniPCX Enterprise controller via the XCAPI controller wizard.

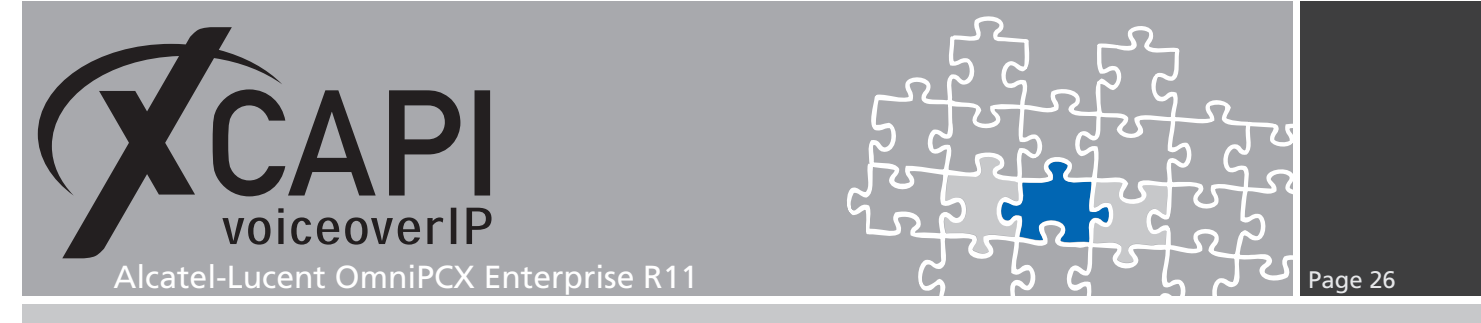

Select whether incoming audio data should be discarded if the system is held by a remote endpoint. Note that an application will not receive any Music on Hold streamed from a remote terminal if incoming audio data is discarded, normally, the caller would like to listen to Music on Hold while being held.

Deactivate the option Discard incoming audio data when held to receive Music on Hold from a remote endpoint. However, if you use the XCAPI to interconnect several endpoints in a conference, this behavior might be undesirable. Assumed that one participant of a conference places the conference line on hold to make another telephone call, all other participants will hear the Music on Hold. Activate this option to prevent incoming Music on Hold from disturbing the conference.

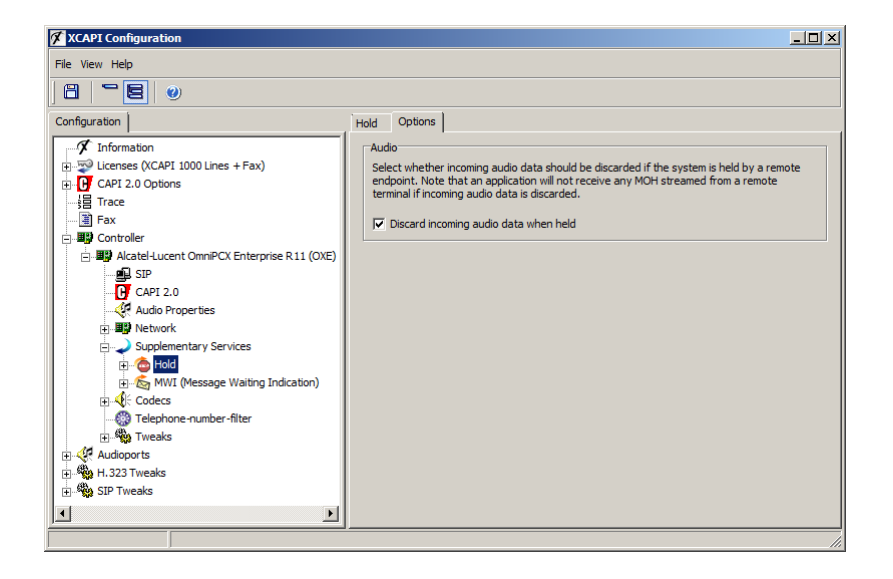

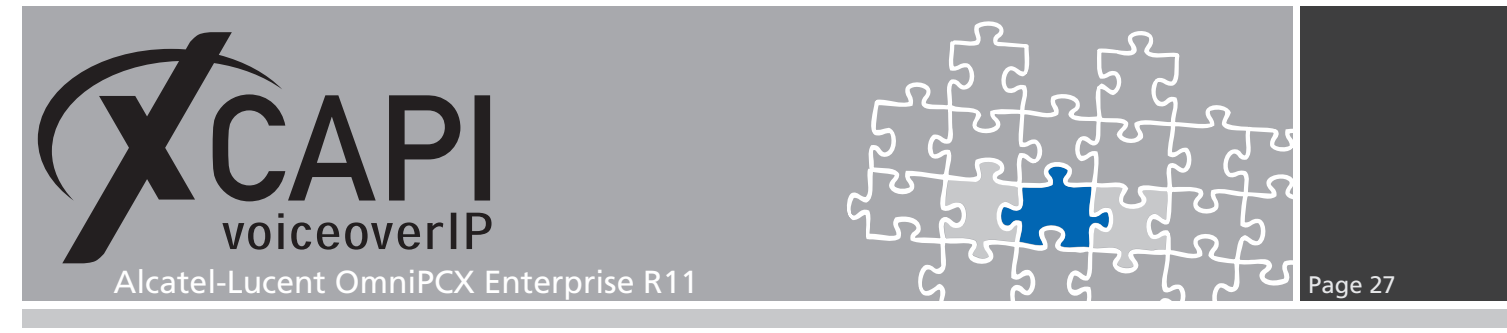

### 4.6 Message Waiting Indications

MWIs are indicated by the SIP Notify command through SIP connections. When using the XCAPI controller wizard this method is activated by default. MWI services can only be processed by setting ABC-F signaling for related SIP trunk. The SIP trunk configuration is described in the chapter Trunk Groups described on page 13.

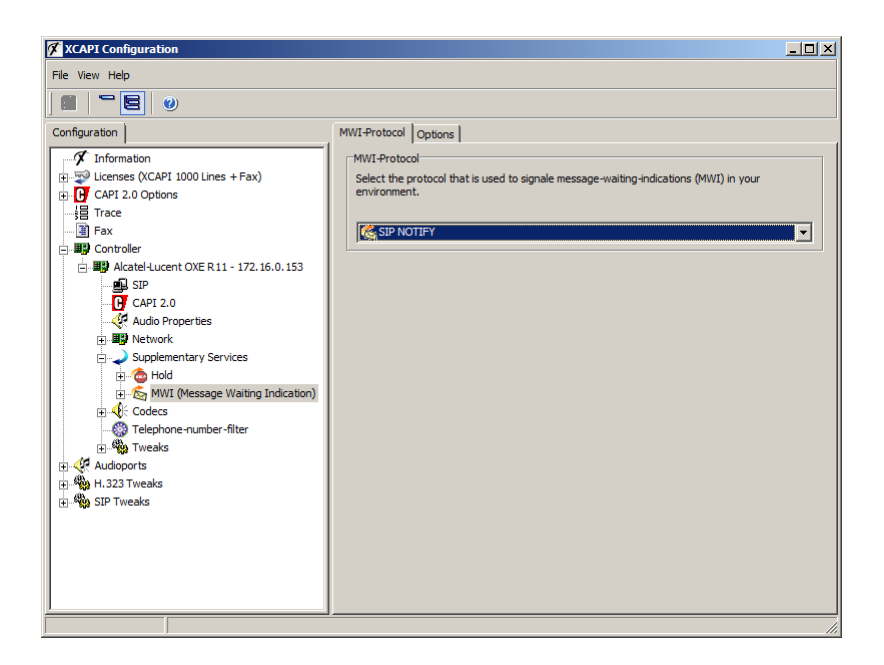

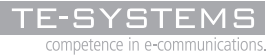

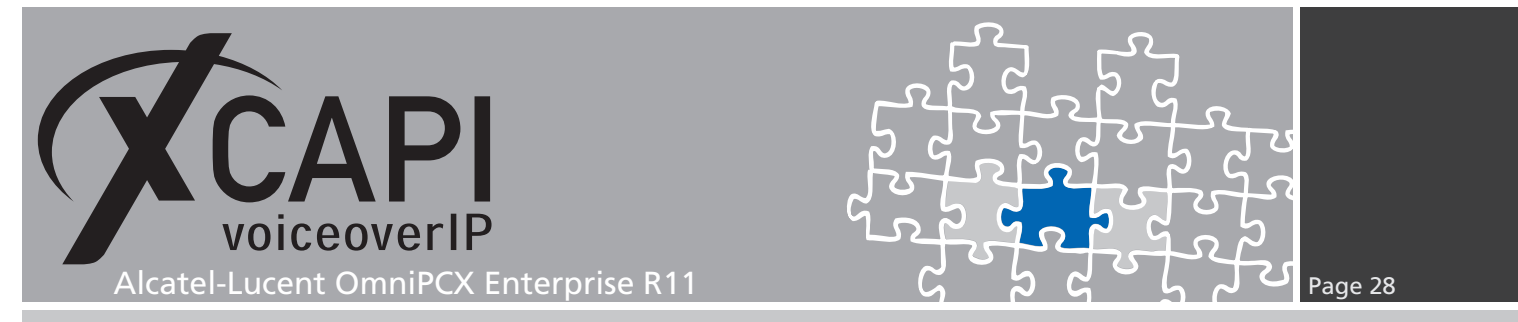

From Alcatel version 9, it is necessary to define a user for signaling message waiting indications on system behavior. This can be realized, as shown on the following screenshots, by creating a non-existing user and its appropriate settings. For this example we created a user with Directory Number 4499 which makes use of the set type MULITMEDIA PC 2. You also need to ensure the correct settings for the URL UserName and URL Domain parameter.

| Configuration: alcatel-oxe علي                             |                                                                   |  |
|------------------------------------------------------------|-------------------------------------------------------------------|--|
| РСХ                                                        | Count Hanne Ditter                                                |  |
| ዮ 论 alcatel-oxe                                            | search users                                                      |  |
| 🗠 🙀 Shelf                                                  |                                                                   |  |
| 🗢 餫 Media Gateway                                          | Users Where Directory Number 🗸 Equal 🔍 4499 + -                   |  |
| PWIDECT System                                             |                                                                   |  |
| ► 🕼 Translator                                             |                                                                   |  |
| 🖙 🍓 Classes of Service                                     | alcatel-oxe                                                       |  |
| 🕶 🏟 Attendant                                              |                                                                   |  |
| 🗠 🙀 Users                                                  | Directory Number 4499                                             |  |
| <ul> <li>Users by profile</li> <li>Out Durafile</li> </ul> | Directory name MWI Server Number                                  |  |
| Groups                                                     | Directory First Name                                              |  |
| - 🎑 Speed Dialing                                          | LITE-8 Directory Name                                             |  |
| 🗠 🏟 Phone Book                                             |                                                                   |  |
| 🗢 🐲 Entities                                               | OTF-8 Directory First Name                                        |  |
| 🗠 🏈 Trunk Groups                                           | Location Node 1                                                   |  |
| - External Services                                        | Shelf Address 255                                                 |  |
| ► 4 X25                                                    | Board Address 255                                                 |  |
| 🗠 🍓 DATA                                                   | Equipment Address 255                                             |  |
| 🗢 🐲 Applications                                           | Set Type MULTIMEDIA PC 2                                          |  |
| Specific Telephone Services                                | Entity Number                                                     |  |
| Events Routing Discriminator                               | anny runnor bergen                                                |  |
| - G Security and Access Control                            | Delault                                                           |  |
| ⊷ 🏟 IP                                                     | Profile Name                                                      |  |
| 🗠 🐲 SIP                                                    | Key Profiles None                                                 |  |
| DHCP Configuration                                         | Domain Identifier 0                                               |  |
| Alcatel-Lucent 889 Series                                  | URL UserName 4499                                                 |  |
| - Generation                                               | URL Domain node000000                                             |  |
| 🗠 🏟 Passive Com. Server                                    |                                                                   |  |
| 🖕 🍘 SNMP Configuration                                     | Contenar characteristics PIN ASSUCSETS Rights PTOTILE VOICEMAIL   |  |
|                                                            | Facilities Set Characteristics Hotel SIP Miscellaneous All Action |  |
| <b>.</b>                                                   |                                                                   |  |

This user can not be called directly and has to be forwarded to an accessible number out of the related SIP trunk configuration. Thus, an indicated client is allowed to initiate a call-back to the SIP trunk related CAPI application.

| Configuration: alcatel-oxe                                                         |                                                                  |                          |
|------------------------------------------------------------------------------------|------------------------------------------------------------------|--------------------------|
| PCX                                                                                | Search Dynamic State User 🗸                                      | 🕒 🔁 in alcatel-oxe 💌 🔍 🖧 |
| <ul> <li>✓ Shelf</li> <li>✓ Media Gateway</li> <li>✓ PWT/DECT System</li> </ul>    | Users Where Directory Number                                     | ▼ Equal ▼ 4499 + -       |
| <ul> <li>✓ System</li> <li>✓ Translator</li> </ul>                                 | Dynamic State User Where Instance (reserved)                     | ▼ Equal ▼ .              |
| ⊷ @ Classes of Service<br>⊷ @ Attendant<br>⊷ @ Users                               | alcatel-ox                                                       | e:4499                   |
| <ul> <li>Users by profile</li> <li>Set Profile</li> <li>Groups</li> </ul>          | Instance (reserved) 1                                            |                          |
| <ul> <li>Gloups</li> <li>Speed Dialing</li> <li>Phone Book</li> </ul>              | Forward Im<br>Forward Directory Number 61                        | 1999                     |
| ► 🕼 Entities<br>► 🍘 Trunk Groups<br>► 🎕 External Services                          | Secondary Line Forward New York Secondary Line Number Forward 44 | o forward<br>199         |
| <ul> <li></li></ul>                                                                | Lock                                                             | ]                        |
| <ul> <li>Applications</li> <li>Specific Telephone Services</li> </ul>              | Busy Camp-on           Overflow on associate                     | 1<br>1                   |
| Control     Control     Control     Control     Control                            | Overfl.busy to assoc.set                                         | 199                      |
| <ul> <li>✓ Gecanty and Access Control</li> <li>✓ ✓ IP</li> <li>✓ ✓ SIP</li> </ul>  | Reset Charge Counter                                             | 1                        |
| G DHCP Configuration     G Alcatel-Lucent 8&9 Series     G Alcatel-Lucent 9        | User Type Ac                                                     | dministrative            |
| <ul> <li>Sir Extension</li> <li>Encryption</li> <li>Passive Com. Server</li> </ul> | SIP Survivability Mode                                           | one                      |
| ← 🕼 SNMP Configuration                                                             | All                                                              |                          |

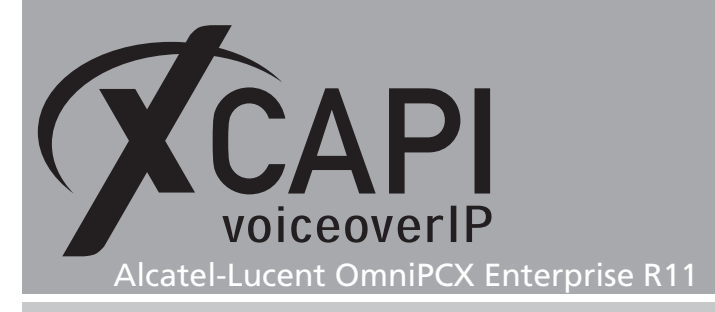

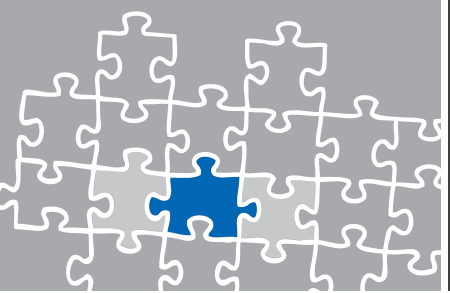

# **Exclusion of Liability**

# Copyright © 2014 TE-SYSTEMS GmbH

#### All rights reserved

This document, in part or in its entirety, may not be reproduced in any form without the prior consent of TE-SYSTEMS GmbH.

The information contained in this document was correct at the time of writing. TE-SYSTEMS GmbH reserves the right to make any alterations without prior notice.

The utmost care was applied during the compilation of texts and images, as well as during the creation of the software. Nevertheless, no responsibility can be taken for the content being accurate, up to date or complete, nor for the efficient or error-free operation of the software for a particular purpose. Therefore, TE-SYSTEMS GmbH cannot be held liable for any damages resulting directly or indirectly from the use of this document.

#### **Trademarks**

All names of products or services used are trademarks or registered trademarks (also without specified indication) of the respective private or legal persons and are therefore subject to legal regulations.

#### Third Party Disclaimer and Limitations

This product includes software developed by the OpenSSL Project for use in the OpenSSL Toolkit. (http://www.openssl.org/)

This product includes cryptographic software written by Eric Young (eay@cryptsoft.com).

This product includes software written by Tim Hudson (tjh@cryptsoft.com).

This product includes source code derived from the RSA Data Security, Inc. MD2, MD4 and MD5 Message Digest Algorithms.

This product includes source code derived from the RFC 4634 Secure Hash Algorithm software.

#### **Copyright-Notices**

All files included in this sample are copyrighted by TE-SYSTEMS GmbH.

All samples and the SDK may only be used in combination with the XCAPI-product.

The SDK contains code from libtiff with the following copyright-notice:

Copyright (c) 1988-1997 Sam Leffler

Copyright (c) 1991-1997 Silicon Graphics, Inc.

Permission to use, copy, modify, distribute, and sell this software and its documentation for any purpose is hereby granted without fee, provided that (i) the above copyright notices and this permission notice appear in all copies of the software and related documentation, and (ii) the names of Sam Leffler and Silicon Graphics may not be used in any advertising or publicity relating to the software without the specific, prior written permission of Sam Leffler and Silicon Graphics.

THE SOFTWARE IS PROVIDED "AS-IS" AND WITHOUT WARRANTY OF ANY KIND, EXPRESS, IMPLIED OR OTHERWISE, INCLUDING WITHOUT LIMITATION, ANY WARRANTY OF MERCHANTABILITY OR FITNESS FOR A PARTICULAR PURPOSE.

IN NO EVENT SHALL SAM LEFFLER OR SILICON GRAPHICS BE LIABLE FOR ANY SPECIAL, INCIDENTAL, INDIRECT OR CONSEQUENTIAL DAMAGES OF ANY KIND, OR ANY DAMAGES WHATSOEVER RESULTING FROM LOSS OF USE, DATA OR PROFITS, WHETHER OR NOT ADVISED OF THE POSSIBILITY OF DAMAGE, AND ON ANY THEORY OF LIABILITY, ARISING OUT OF OR IN CONNECTION WITH THE USE OR PERFORMANCE OF THIS SOFTWARE.

#### **TE-SYSTEMS** GmbH

Managing Directors Andreas Geiger Oliver Körber

> Address Max-von-Laue-Weg 19 D-38448 Wolfsburg Germany

> > Tel. +49 5363 8195-0 Fax +49 5363 8195-999

E-Mail info@te-systems.de Internet www.te-systems.de www.xcapi.de